# **BD FACSCanto II**

## 中文操作手册 Diva6

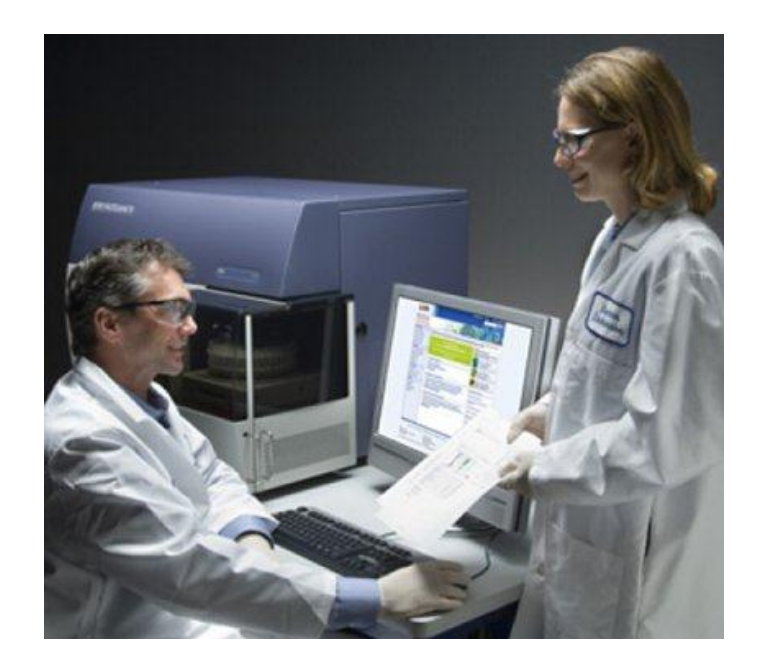

http://www.bdbiosciences.com/tw

新加坡商必帝股份有限公司台灣分公司 電話: 02-27225660 維修專線:0800-737842

BD FACSCanto II 中文操作手册

## BD FACSCanto II 中文操作手册

#### 目錄

| 第一章、BD FACSCanto II 系統組成部份01  |
|-------------------------------|
| 第二章、BD FACSCanto II 系統啟動與關機13 |
| 第三章、儀器設置 Surface Markers      |
| 第四章、儀器設置 DNA Analysis 32      |
| 第五章、用 FACSDiva 分析數據 42        |
| 附錄一、常用螢光染劑52                  |
| 附錄二、Optical Configurations    |

#### 第一章、BD FACSCanto II 系統組成部分

#### BD FACSCanto II 流式細胞儀

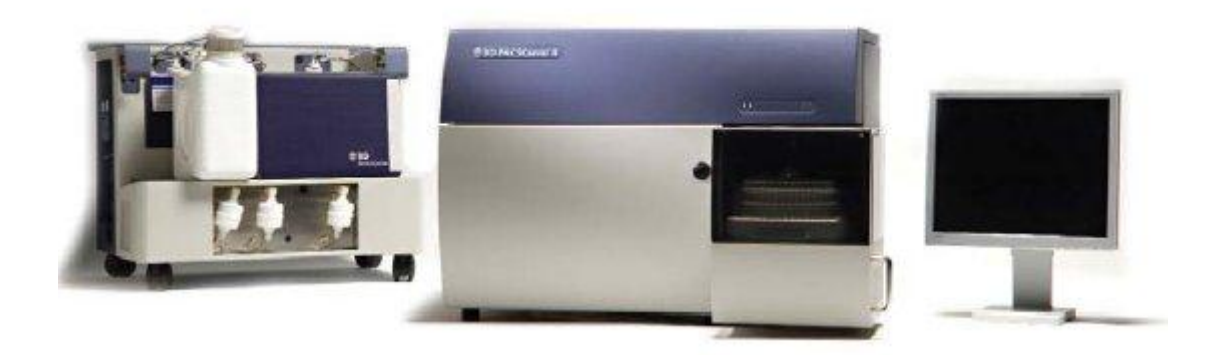

#### 光學系統設計特點:

- 488nm, 20mw 固態雷射器和 633nm, 17mw 氦氖雷射器;
- 採用專利技術的光路設計,擴展了可檢測的螢光信號(6~8色螢光參數,2個散射光);
- 高靈敏度,更適合檢測弱表達或含量極低的指標;

#### 液流系統設計特點:

- 採用獨立的液流車,提供儀器運行所需的所有液體環境,節省了時間;
- 搭配自動化軟體介面,使得液流的控制高度自動化,易於操作;
- 全新設計的樣本進樣系統使得樣本滯留量小於 0.1%,更適合微量樣本的檢測;

#### 數位化電子系統:

- 消除了電子死時間,無需進行時間延遲校準,因此系統可以處理更快的樣本流動速度(120 uL/min)及採樣速度(10,000 events/sec);
- 簡化了螢光補償的設定,實現了自動補償和採樣後補償的可能。

#### 1.1 BD FACSCanto II 系統由三個主要組成:

- 細胞分析儀主體
- 系統液流車
- BD FACStation 電腦工作站

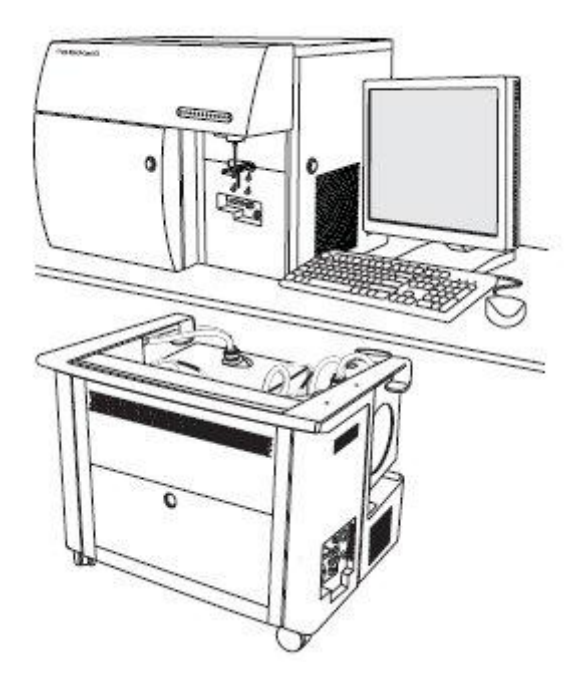

FACSCanto II 細胞儀主體外觀:

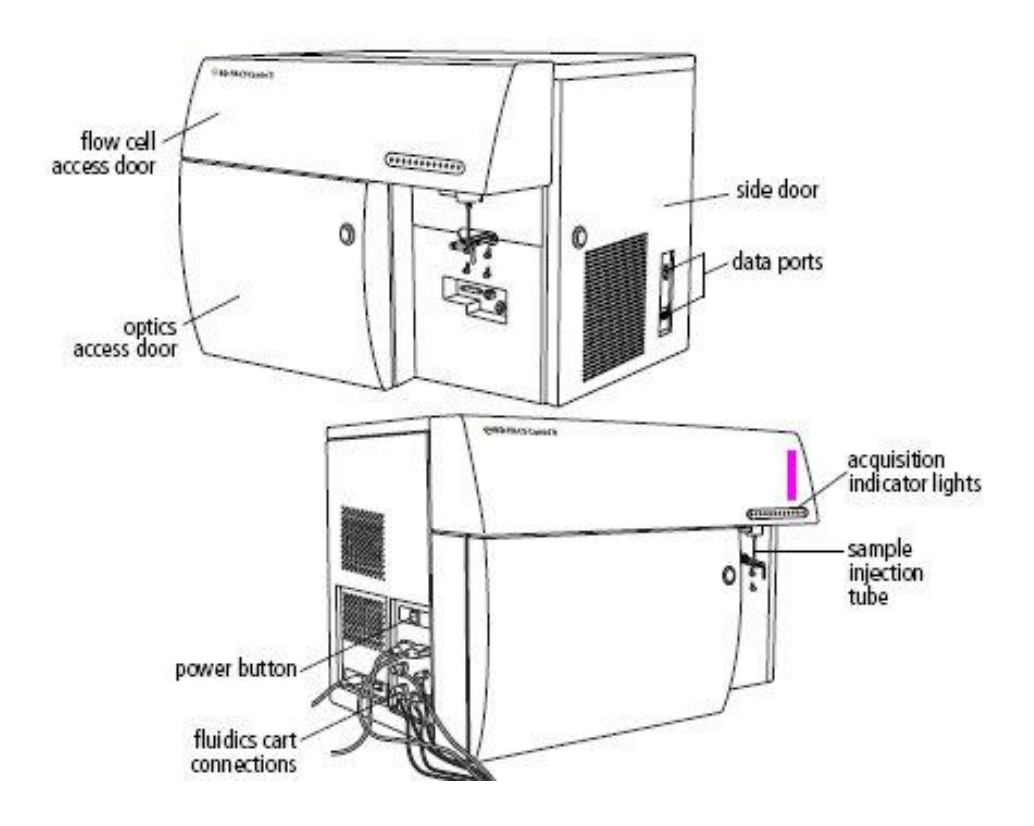

#### 1.2 Fluidics 液流系統

液流系統包含Sample injection tube樣品上樣針(SIT)、aspirator arm吸取器手臂、flow cell 流動室、緩衝加壓的蓄水池、及一系列提供液體、輸入廢液的管線。你將安裝樣品管在SIT 上。液流小車裡的一個幫浦會加壓內部的蓄水池,提供鞘流到流動室中。在這同時,樣本經由SIT被推入流動室中。

#### 上樣區剖面圖:

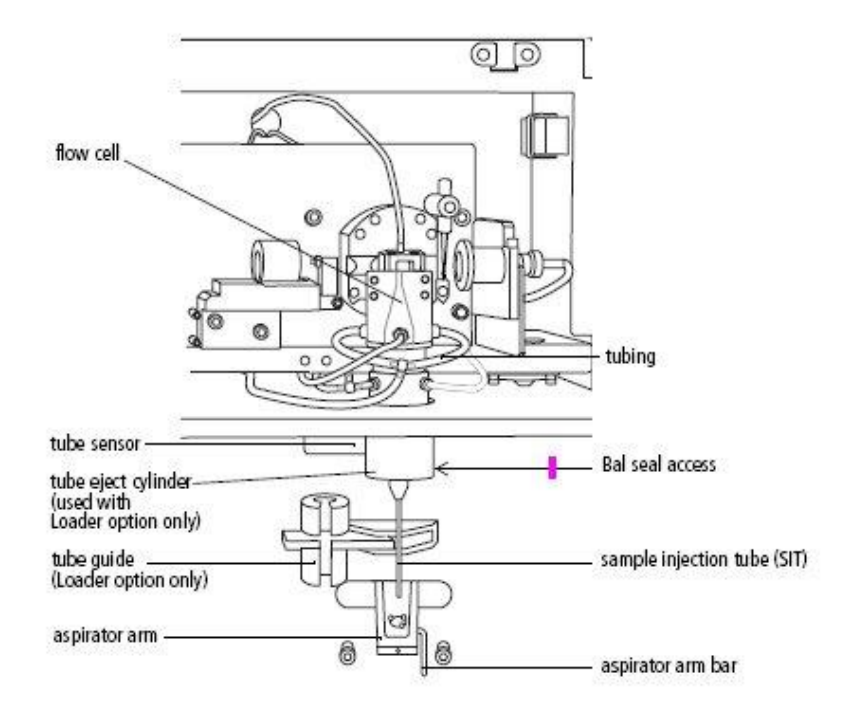

#### 下表簡短地說明上圖中這些組件:

| 組件名稱                | 功能說明                           |
|---------------------|--------------------------------|
| flow cell           | 流動室,鞘液流與樣品流交會處。                |
| tubing              | 一系列提供液體、輸入廢液的管線                |
| SIT                 | 樣品上樣針,引導樣品進入流動室。               |
| aspirator arm       | 吸取器手臂,可移或廢液吸除器。                |
| aspirator arm bar   | 一個金屬桿,可用於將吸取器手臂推離 SIT。         |
| tube guide          | 協助引導樣品管正確推入 SIT (Loader 操作時使用) |
| tube eject cylinder | 用以卸下樣品管 (Loader 操作時使用)         |
| tube sensor         | 協助偵測 SIT 上樣品管的位置               |
| bal seal access     | 卸下置換 Bal seal 入口               |

當用戶安裝試管到 SIT 時,液流系統車內有個幫浦會對內置緩衝容器中充氣。內置緩衝容器保存鞘液直至鞘液被幫浦輸入流動檢測室,它可以通過維持液體水位和消除幫浦的震動來去除壓力波動。這樣,該液流系統內的壓力不會隨鞘液容器內液體水平的波動而波動。同時間,樣品試管也被充氣加壓,而樣品便會順著 SIT 被送進流動室。

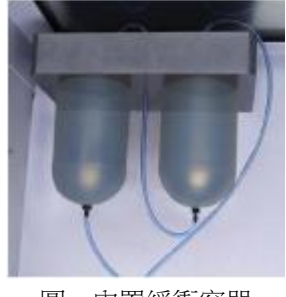

圖、內置緩衝容器

當你從 SIT 卸除樣品試管時,細胞儀會以鞘流液潤洗 SIT 管內、外部區域。 順流而下的鞘流液最後會滴到吸除手臂上,被吸到廢液筒裡。在使用 BD FACSDiva 軟體時,試管間會自動進行 SIT 潤洗,除非你在 Acquisition Dashboard 的 SIT Flush Checkbox 中取消此項自動功能。

每日關機時,或者待機沒上樣品試管期間,不需要留一管蒸餾水在 SIT (與在 FACSCalibur 操作時不同)。一般樣品試管裡的液體不要超過3mL,否則可能引起試管傳感 器變得潮濕而無法正確偵測試管。

#### 1.2.1 流動室 Flow Cell 剖面圖:

一旦樣品進入流動室,細胞或粒子將形成一路縱隊向雷射光束移動。 來自這些粒子的 散射光和發出的各色螢光將提供關於它們的尺寸、形狀、顆粒性、和生化生理特性的訊息。 在流動檢測室中,透鏡將雷射光束聚焦在樣品流軸心位置。雷射光束聚焦在樣品流上產生最 佳的光信號。由於光學通路和樣品流軸心的位置固定,所以此種最佳化狀態一直保持穩定。

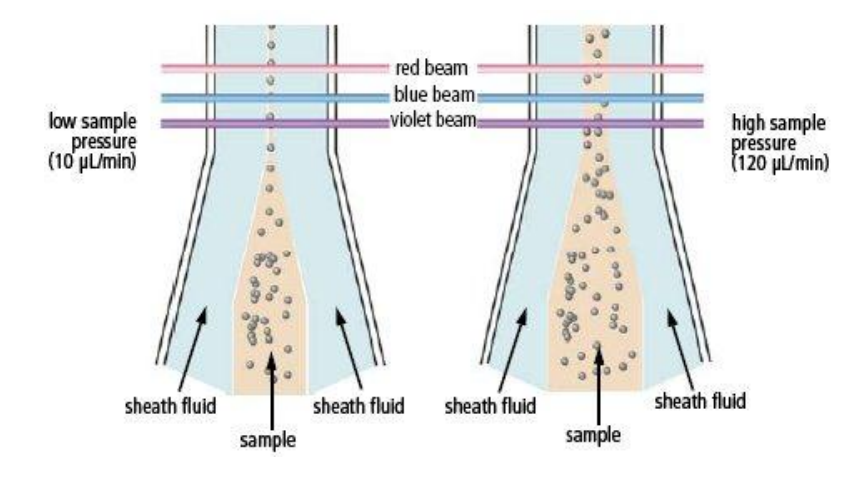

#### 1.3 Optics 光學系統

BD FACSCanto II 分析儀的光學系統是由激發光學系統和收集光學系統所組成。激發光學系統為流動的細胞帶來光能;收集光學系統則收集從細胞或粒子發出的螢光信號或者散射光。

#### 1.3.1 Excitation Optics 激發光學系統

光信號激發系統由雷射器、光導纖維、形成光束的稜鏡和一個高透光性聚焦透鏡組成。光導 纖維系統將雷射光束精確、穩定地匯聚在光束形成稜鏡上,再通過稜鏡,將雷射光束投射至聚焦 透鏡上,見圖1-3所示。

#### FACSCanto II 雷射:

BD FACSCanto II 儀器使用低功率、氣冷式固態雷射器,這樣一來,該儀器就不需要特殊電源和冷卻設備了。儀器的標準規格配備有兩支雷射。

| 雷射                                          | 波長             | 最小功率         | 常用螢光染料                  |
|---------------------------------------------|----------------|--------------|-------------------------|
|                                             | (nm)           | (mW)         |                         |
| Coherent <sup>R</sup> Sapphire <sup>™</sup> | 488(藍色         | L) 20        | FITC, PE, PE-Texas Red, |
| 固態                                          |                |              | PerCP, PerCP-Cy5.5,     |
|                                             |                |              | PE-Cy7,PI               |
| JDS Uniphase <sup>™</sup> HeNe              | <b>633</b> (紅色 | L) <b>17</b> | APC,APC-Cy7             |
| 氣冷式                                         |                |              |                         |

雷射光路剖面圖 (圖示 4-2-2 規格):

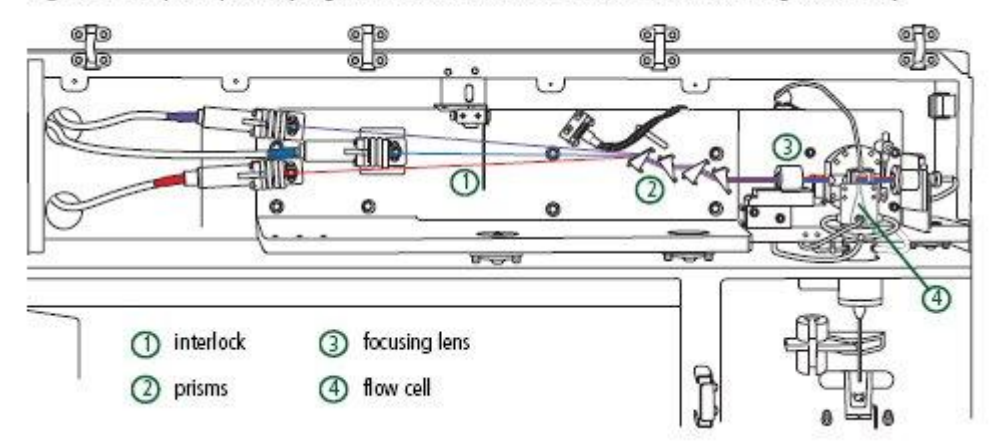

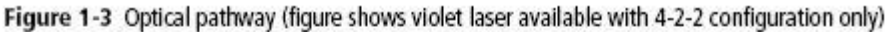

#### 1.3.2 Collection Optics 收集光學系統

聚焦透鏡系統則引導雷射光進入流動室核心的樣品動線上(圖 1-3)。以 4-2 規格設計 FACSCanto II為例,收集光學包括兩個檢測器陣列,由如圖1-4中所示的一個八角形和一個三角 形排列的光電管組成。

八角形檢測器陣列包含五個光電管,它負責檢測來自藍光雷射的信號。其中有一個光電管, 它負責檢測 90 度側方散射光信號。三角形檢測器陣列包含兩個光電管,它負責檢測來自紅光雷 射的信號。

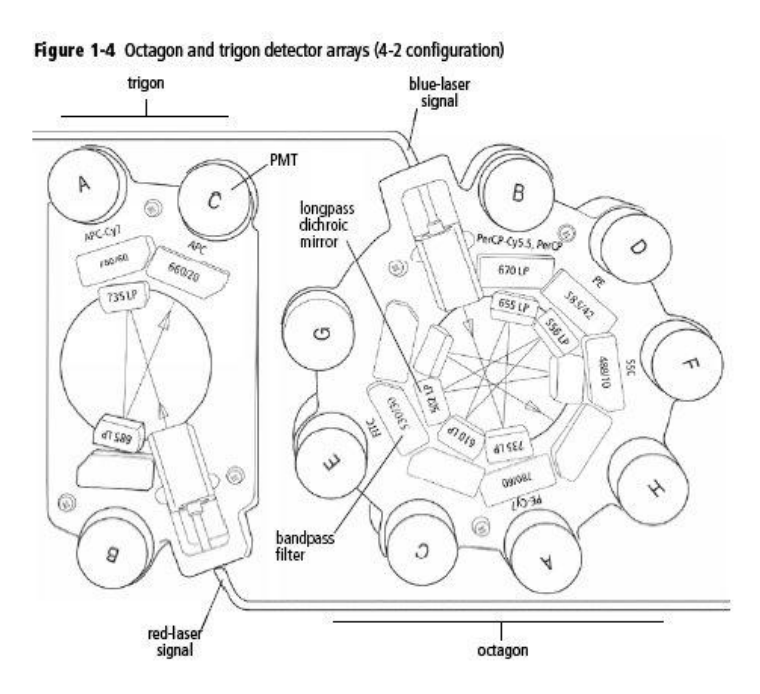

光學訊號接收器圖示(圖示 4-2 規格):

信號收集系統被設計成八角形和三角形的排列,這種設計可有效地從每一個雷射器中檢測光 信號。具體如下:通過一組長通二分鏡 Longpass DM,先將螢光信號中波長最長的傳輸到第一 個光電管(PMT)上,反射回來的較短波長的光信號則向下一個 PMT 方向發射。每一個 PMT 之前的帶通濾光片 bandpass 允許對所需收集的光譜波長做精細調節。如圖示,Blue A(750~810 nm)、Blue B(670~730nm)、Blue D(564~606nm)、Blue E(515~545nm)、Blue F(488nm)。 由於反射比透射的效率更高,所以這種設計提高了該儀器在多色分析時的檢測性能。

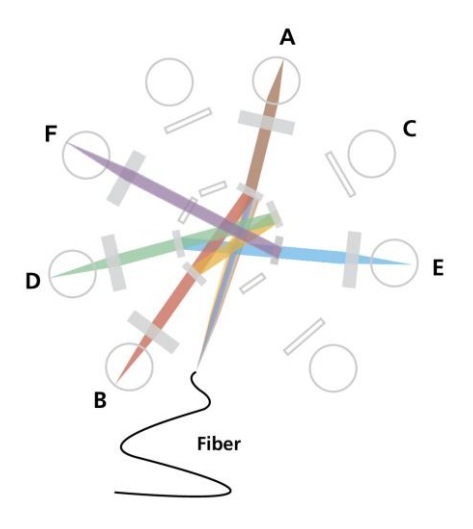

除光電管檢測器之外,與雷射平行方向有放置一高敏度光電二極體photodiode,用以收集強大的前方散射光信號。這個二極體前方有個遮光棒,可以防止正向直射的雷射光進入,只接收 繞射光 (見圖 1-2)。

|           | РМТ      | LP Filter    | BP or LP Filters | Fluorochromes |
|-----------|----------|--------------|------------------|---------------|
|           | Position | ( nm )       | (nm)             |               |
| 488 Laser | Blue A:  | 735          | 780/60           | PE-Cy7        |
|           | Blue B:  | 655          | 670LP            | PerCP,        |
|           |          |              |                  | PerCP-Cy5.5   |
|           | Blue C:  | 610          | Blank filter     | N.A           |
|           | Blue D:  | 556          | 585/42           | PE            |
|           | Blue E:  | 502          | 530/30           | FITC          |
|           | Blue F:  | Blank filter | 488/10           | SSC           |
|           |          |              |                  |               |
| 633 Laser | Red A:   | 735          | 780/60           | APC-Cy7       |
|           | Red B:   | 685          | Blank filter     | N.A           |
|           | Red C:   | Blank filter | 660/20           | APC           |

#### 雷射光源及對應接收器螢光波長表 (圖示 4-2 規格):

#### 1.4 Electronics 電子系統

電子系統負責把光子信號轉化成電子信號,並將之數位化為後續電腦分析作準備。在二極體和 PMT光電管所產生的信號,會與他們偵測到光子的數量成正比。細胞儀的電子系統會接著將這些 連續電壓的類比信號放大,然後轉換成分離的數字化數值。在信號放大和數字化轉換後,從染色 細胞粒子的特色螢光信號就會落到特定的通道,因而允許分群分析。

BD FACSCanto II 個電子系統部件由電源控制、連接器和板槽中的處理板、液流系統控制單元、 和收取指示燈等元件所組成。本章節僅描述可供使用者調節的電源面板和收取指示燈;想獲取 有關電子系統的更多資訊,可以參考《BD FACSCanto II Flow Cytometer Reference Manual》 中的 Signal detection 信號檢測章節。

#### 1.4.1 電源面板 Power Panel:

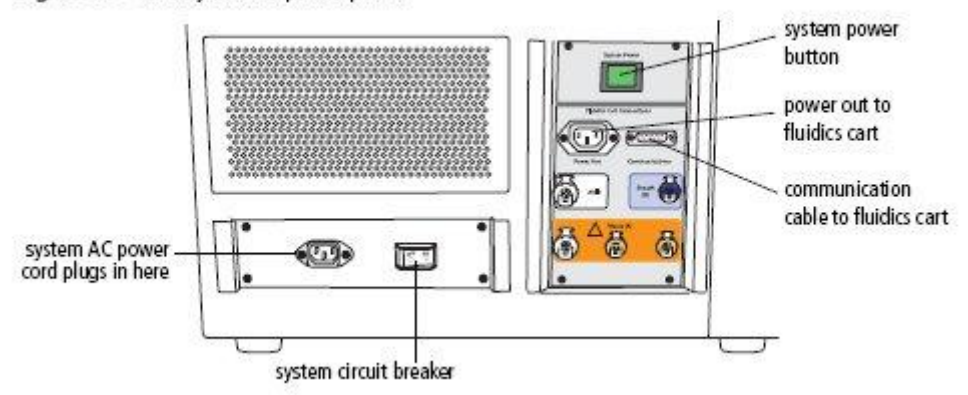

#### Figure 1-5 Flow cytometer power panel

系統只需由一條電纜供電給儀器、雷射器、和液流系統車,該電線插頭直接插入了一個標準 的室內電源插座;不需要其他特殊的設備。按下電源主開關,則啟動了該儀器和液流系統車。我 們建議串聯使用一個連續供電系統,在電力不繼時維持儀器電能。

下表說明上圖中的一些組件:

| Port or Button         | 功能說明                        |
|------------------------|-----------------------------|
| System Power           | 提供電源給 FACSCanto II 主機與液流小車。 |
| Power Out              | FACSCanto II 主機到液流小車供給電源插座。 |
| Communication cable    | 數據傳輸線接頭。                    |
| System AC power plug   | 系統電源接頭。                     |
| System circuit breaker | 系統電路保險。如果實驗室裏出現電力超高時,則需要    |
|                        | 對該電閘進行重定。                   |

#### 1.4.2 Acquisition Indicator Lights 收取指示燈

收取指示燈在細胞儀的正前方的檢修蓋板上。每個光信號對應一個燈,只要該信號在對應檢 測器達到預設閾值時,燈便會閃爍一次。收取指示燈只有在系統正在收取數據時才會運行,同時 也只有被指定收取的光參數才會閃爍。

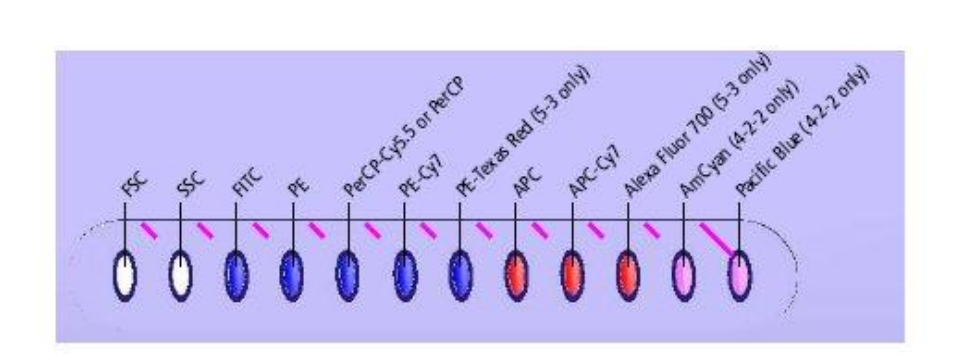

#### 1.5 液流系統車

獨立的液流系統車提供濾過後乾淨鞘液和清洗液,並能從儀器中收集廢液(下圖)。這種一 體化獨立的液流系統車提供所需的空氣壓力,完全不需要其他外加供氣供水設備。氣壓泵提 供了穩定氣壓,可以滿足高速細胞分析的需要。下圖中從液流系統車後側,可清楚看到門旋 鈕。

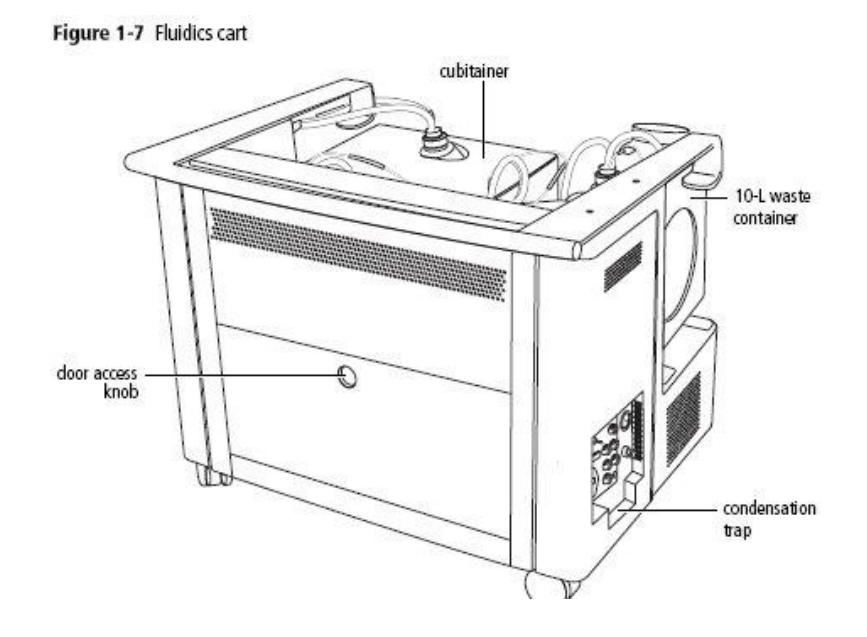

#### 1.5.1 容器和連接器

液流系統車上裝有 一個 20 升的 FACSFlow 鞘液桶,一個 10 升廢液 桶,一個 5 升 FACS Shutdown 溶液,以及一 個 5 升 FACSClean 清潔 液桶(下圖)。每個溶液有 它自己專屬接頭和水位傳 感器,請勿交換使用。每 個溶液水位的警報,不足 或 過 多 , 會 在 BD FACSCanto 臨床軟體和 BD FACSDiva 軟體中提

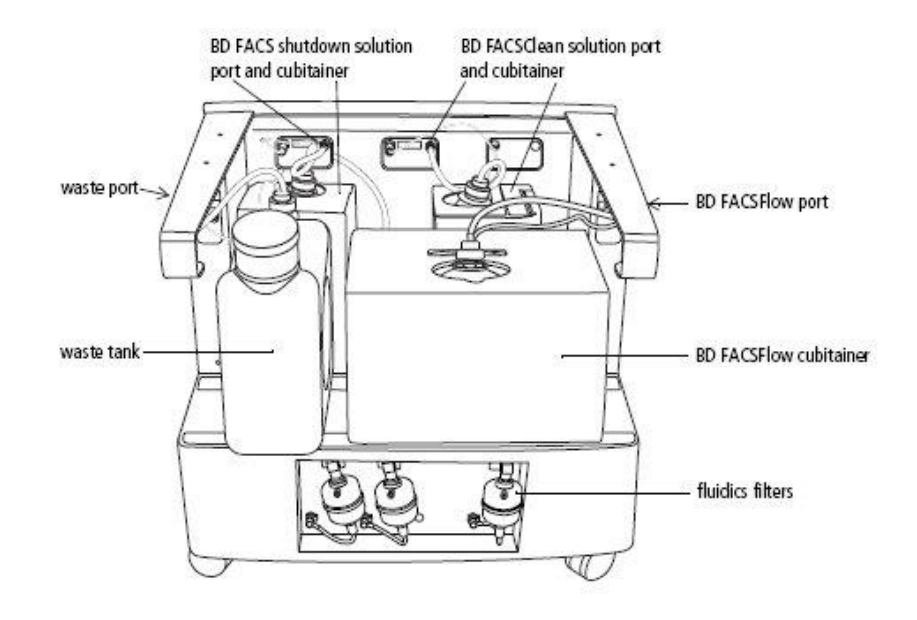

示用戶,用戶可依指示補充。液流系統車下方可清楚看到每個溶液有它自己專屬的過濾器。

一般液流系統車被放置在流式細胞儀的左側或下方。液流系統車通過一根電線、一根液流軟管、和一根氣體通路線直接連接到流式細胞儀上。液流系統車的電力由流式細胞儀提供;當流式細胞儀主開關打開時,液流系統車上的液體幫浦即被啟動。一般來說,使用 FACSCanto II 不需使液流系統車與外界氣體源連接,可將輔助氣體供應開關置於 Off 狀態。

另外請將液流系統車的電路保險 Circuit Breaker 置於 On 狀態。

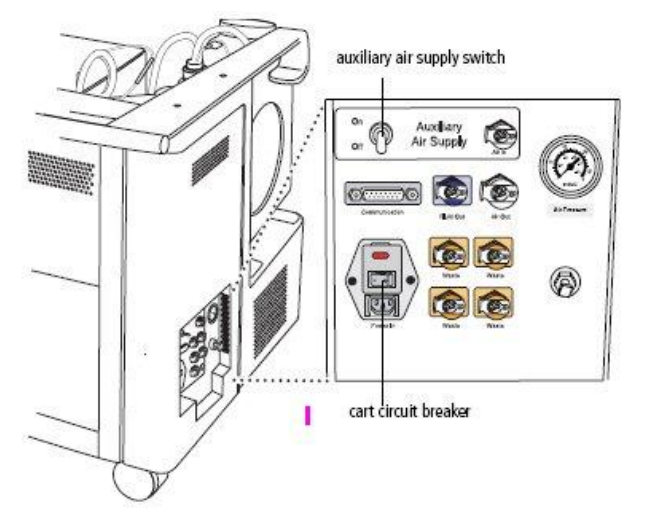

#### **Powering Off**

液流系統車的電力由流式細胞儀提供;想關閉液流系統車上的液體幫浦,關閉流式細胞儀的 系統電源即可。在液流系統車關閉時,你通常會聽到洩氣聲,並且有少量凝結水將流出。

#### Condensation Trap 凝結水接收埠

液流系統車凝結水接收埠位於液流車電源面板下面。 每日關機時,請清除接收埠內水份。

- ▲ 注意:液流系統車的電力由流式細胞儀提供並控制。維修工程師會按照原廠說明書要求,對液流系統車進行電壓設定。為正確操作液流系統車,您只能將液流系統車電線接入儀器上的電源插座。
- ▲ 注意:不要將電線直接接入牆內介面。不要更改液流系統車保險支架上的輸入電跳線。
- ▲ 注意:當液流系統車運轉時,流量測量錶壓力波動於 60~70psi 之間(如下圖)。若讀 出來的壓力小於 50psi 提示該液流系統車未能正常工作。如果發生此類問題,您可以 與 BD 儀器維修部聯繫尋求幫助(0800-737-842)。

#### 1.5.3 液流系統示意圖

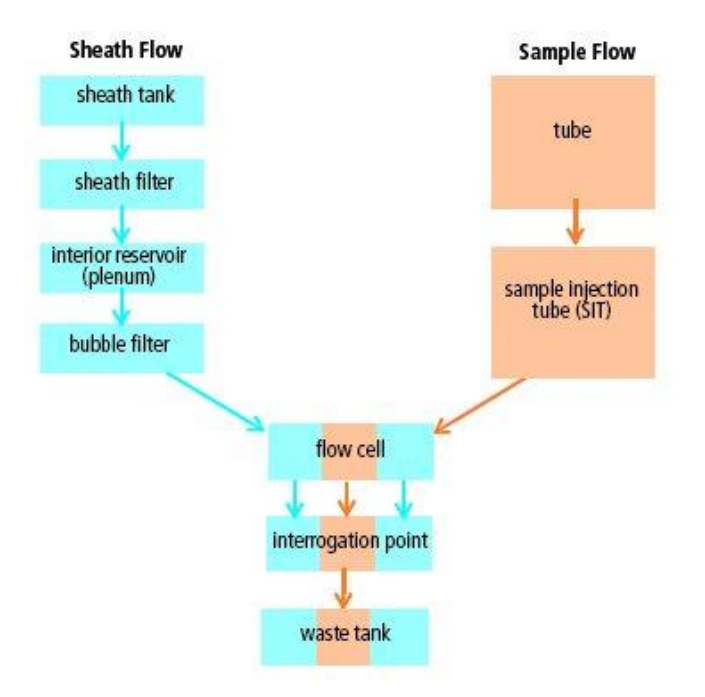

#### 1.6 BD FACSCanto II 工作站

資料的獲取與分析,以及 BD FACSCanto II 儀器的絕大部分功能,均是在 FACSCanto II 工作站上,由 BD FACSCanto II Clinical or FACSDiva 軟體控制操作。

該工作站包括以下部分:

- BD 原廠規格配置的 PC 電腦(含滑鼠、鍵盤)
  - 用於獲取資料的工作站必須配置有一個 Pentium<sup>R</sup> IV 或是更高級的處 理器,有一個至少 1GB 的 RAM,一個 40GB 的可用的硬碟空間,以及 Windows XP Professional (US-English)作業系統。
- 17 吋螢幕
- 彩色印表機
- BD FACSCanto II Clinical Software version 2.1 or above
  - Instrument QC, Lymphocyte subset TBNK, HLA-B27, Stem Cell Enumeration
- BD FACSDiva 軟體 version 5.0 or above
  - 資料的獲取與分析
  - 液流系統的自動啟動,關閉和清洗模式
- BD FACSDiva Data Manager
  - 資料的備份與儲存

#### 第二章、BD FACSCanto II 系統啓動與關機

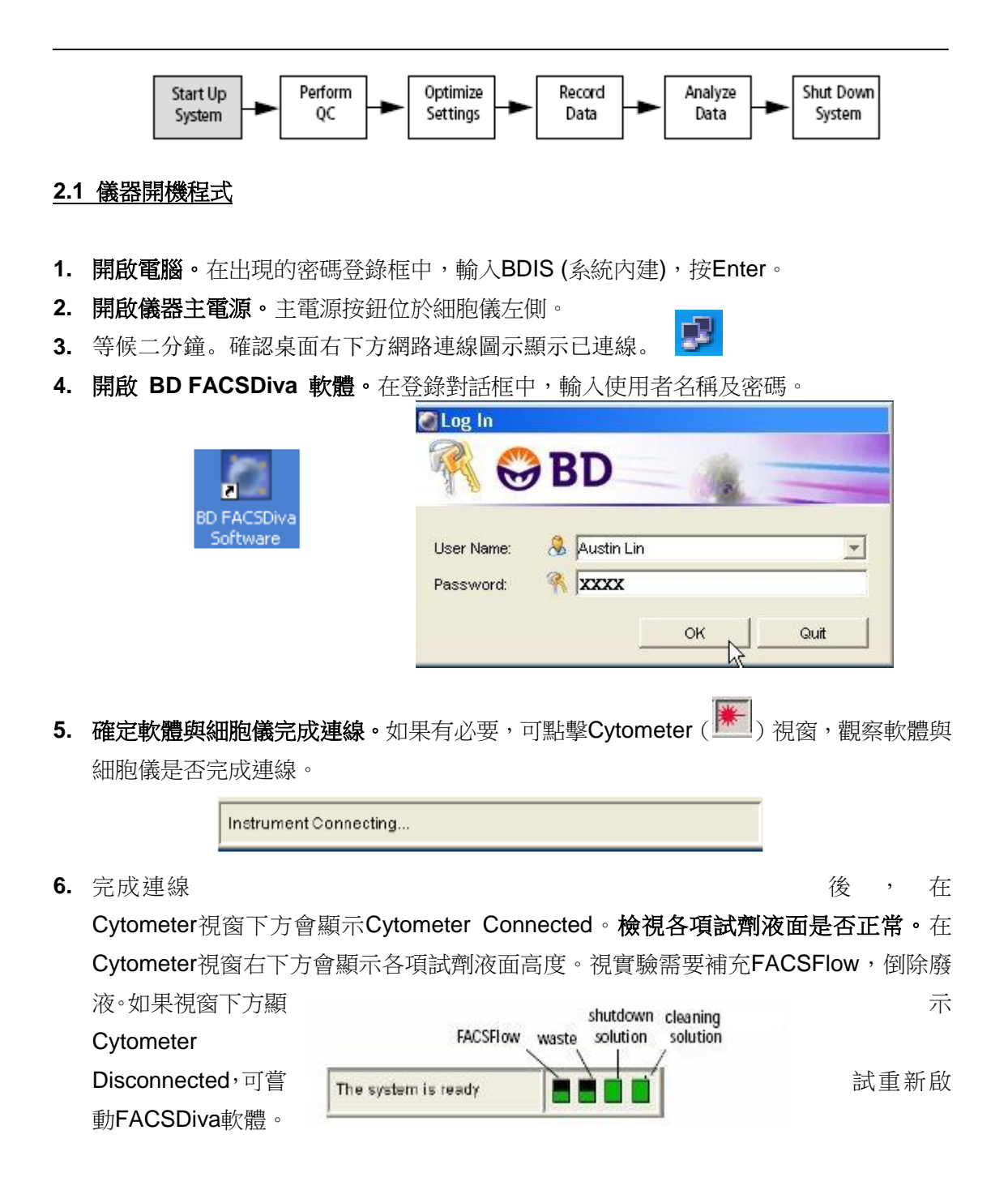

- 7. 執行液流啟動:
  - → 點擊 Cytometer > Fluidics Startup
  - → 於確認視窗中點選 OK

液流啟動程式會將細胞儀中存留的Shutdown solution置換成Sheath buffer (System Prime -- Bubble filter purge –Degas flow cell ) ,約需5~10分鐘。

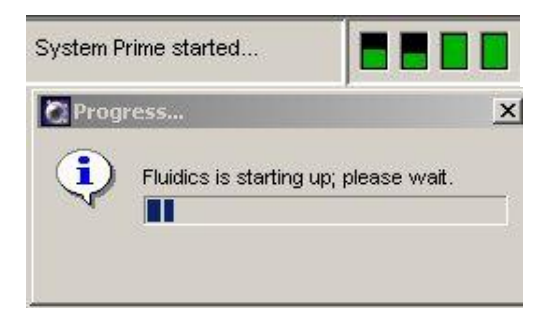

8. 當液流啟動程式完成後,請點選OK。

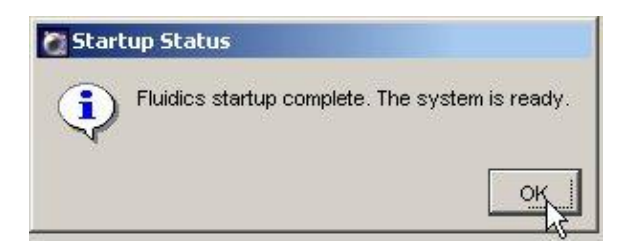

△ 注意: For Diva 6.0 以上版本,可於工作區右下方之狀態列確認液流系統已確實啟動

| Ready | 3 02:44:21 | 🖯 Connected 🤇 | 🔿 Fluidics Startup done | > |
|-------|------------|---------------|-------------------------|---|
|       |            |               |                         |   |

9. 檢視雷射是否暖機完成。 雷射暖機時,在Instrument 視窗下方會顯示- Remaining warmup time: 7:27。暖機完成後,視窗下方會再次顯示The system is ready。

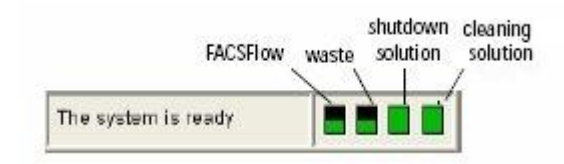

10. 您現在可以開始規劃實驗檔、或設置儀器了。<br/>見本手冊第三章。

#### 2.2 儀器視窗內重要控制 (Controls in Instrument Frame)

#### 液體水準指示器 Fluid Level Indicators

BD FACSDiva 軟體提供液體水準指示器儀器視窗內。FACSFlow 和廢液指示器有階段 式指示(17%、34%、51%、68%...),而 shutdown 和 cleaning 溶液指示器只在液面低於 20%才會提供警示。當某一液體不足時,該液體水準指示器會轉變成紅色,如下圖。

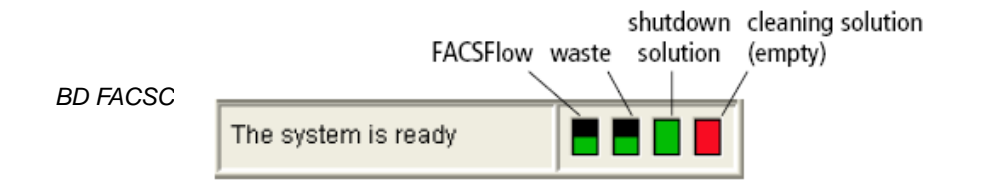

17

- 綠色的高低指示 FACSFlow 和廢液的體積 ·
- 黑色的面積指示 FACSFlow 消耗比例、或廢液槽尚存的空間。
- 紅色指示那一個槽需要服務;因為它是滿的(廢液槽)或空的(其他槽).

在上機分析樣品時,當 FACSFlow 溶液過低(<17%),或者廢物槽幾乎充滿(>83%)時,螢幕上會出現如下訊息:

| 🙆 Warr | ning                          |       |
|--------|-------------------------------|-------|
| 2      | Waste is full, ple ase empty. |       |
|        |                               | Close |

請在此時依指示充填或倒除溶液。假如這 FACSFlow 槽完全變空(0%)的,或者這廢物槽充滿溢流(>99%),整個儀器系統會自動暫時關閉。你仍將需要依指示充填或倒除溶液,方可繼續。

#### 雷射活頁 Laser Tab

雷射活頁同時包含 Window Extension 與 FSC Area Scaling 的調整裝置。一般的生醫 研究或常規臨床應用,接受預設條件即可。

| * | Cytometer - F       | ACSC  | antoll (1)         |              |        | X |
|---|---------------------|-------|--------------------|--------------|--------|---|
|   | Status<br>Threshold | Laser | Param<br>Compensat | eters<br>ion | Ratio  |   |
|   | Status              |       | Measured           | Refere       | nce    |   |
|   | Blue Laser Curren   | t     | 1.57               |              | 1.63   |   |
|   | Blue Laser Power    |       | 20.02              |              | 20.63  |   |
|   | Red Laser Power     |       | 27.19              |              | 28.41  |   |
|   | Violet Laser Powe   | r     | 27.19              |              | 28.41  |   |
|   | FSC Area Scaling    | : (   | 0.95 J             | Aug. 6       |        |   |
|   | Name                |       | Delay              | Area 5       | caling |   |
|   | Blue                |       | 0.00               |              | 1.42   |   |
|   | Violat              |       | 30.10              |              | 1.11   |   |
|   | VIDICC.             |       | 41.12              | BD Defa      | aults  |   |
| Т | he system is ready  |       |                    |              |        |   |

#### 狀態活頁 Status Tab

如有需要,可觀察狀態活頁,會有儀器狀態的訊息資料顯示。

#### <u>2.3 獲取控制鍵(Acquisition Dashboard)</u>

獲取操縱組件包含操縱主機,進行獲取和記錄數據資料。可按工作空間上工具鈕中, 來顯示該組件。只有當電腦工作站有連接到細胞計數儀時,獲取操縱組件才能被顯示。 獲取操縱組件功能如下:

| 🔢 Acquisition Dashbo | pard                           |                         | ×               |
|----------------------|--------------------------------|-------------------------|-----------------|
| Current Activity     |                                |                         | J               |
| Active Tube/Well     | Threshold Rate                 | Stopping Gate Events    | Elapsed Time    |
| unlabeled            | 0 evt/s                        | 0 evt                   | 00:00:00        |
| Basic Controls       |                                |                         |                 |
| <b>→</b> Next Tube   | Acquire Data                   | cord Data               | rt              |
| Acquisition Setup    |                                |                         |                 |
| Stopping Gate: 📕 si  | inglets 🛛 💌 Events To Record:  | 10000 evt 💉 Stopping    | ) Time (s 0 😫 🛉 |
| Storage Gate: 📃 si   | inglets 🛛 👻 Events To Display: | 1000 evt 💉              |                 |
| Acquisition Status   |                                |                         |                 |
| Processed Events:    |                                | Electronic Abort Rate:  |                 |
| Threshold Count:     |                                | Electronic Abort Count: |                 |

- Next Tube:分析下一管檢品。
- Acquire Data: 獲取,開始在螢幕上顯示測量到的細胞資料。但並不記錄。
- Record Data:記錄,開始依指令記錄資料成 list mode data。
- Restart:在 Acquire 或 Record 模式時,要求中止重測。
- SIT Flush: 啟動 SIT 的清洗,以降低前後樣品間交叉污染。

#### Flow Rate :

獲取操縱組件中可選三種流速控制鍵。控制樣品流速: Low: 樣品流速:10 μl /min Medium:樣品流速:60 μl /min High: 樣品流速:120 μl /min

#### 2.4 上機前檢查程序

- 1. 是否已執行 Fluidics Startup ?
- 2. 液流小車系統氣壓讀數是否正常 55~65 Psi ?

₫**₫** 

- 3. 檢品濃度調至 1X10<sup>6</sup> cells/ml?一般只需 0.5 ml。
- 4. 是否已將檢品放至 FALCON 352052 試管中?試管是否有裂痕?
- 5. 是否已小心地去除檢品中之細胞團塊?
- 6. 看液面指示。是否有足量專用鞘液? 是否已將廢液倒掉?
- 7. 是否已將三個液體過濾器中之氣泡排空?
- 8. 請填寫使用登記表。

#### 2.5 儀器關機程式

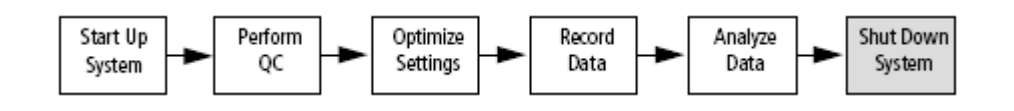

使用完細胞儀後,請執行 Fluidics Shutdown 程式;這個動作會將管路中的汙濁液流置換成 BD FACS Shutdown solution(或蒸餾水),用以防腐並避免管路中鹽類結晶的形成。

- 1. 取 3 ml FACSClean (10%Bleach)上樣品。
- 2. 在 Basic controls 上,按 Acquire Data。

| 🗰 Acquisition Dashboard                                        |                             |                                      | ×                               |
|----------------------------------------------------------------|-----------------------------|--------------------------------------|---------------------------------|
| Current Activity<br>Active Tube/Well Threst<br>unlabeled 0 evi | hold Rate S<br><b>t/s (</b> | Stopping Gate Events<br><b>0 evt</b> | Elapsed Time<br><b>00:00:00</b> |
| Basic Controls                                                 | re Data 📕 Reco              | ord Data                             |                                 |

- **3.** 讓儀器在 High Flow Rate 模式下, Acquire 5 分鐘。5 分鐘後, 再按一次 Acquire 以中止收取。
- 4. 取下 FACSClean 管。 換上 3 ml dH2O 上樣品,
- 在 Acquisition dashboards 上,按 Acquire。讓儀器在 High Flow Rate 模式下,Acquire
   5 分鐘。
- 6. 5 分鐘後,再按一次 Acquire 以中止收取,取下樣品管。

#### ▲ 注意:為避免液體溢流,在進行 Fluidics Shutdown 時,請務必取下樣品管。

#### 7. 執行液流關閉:

- → 點擊 Cytometer > Fluidics Shutdown
- → 於確認視窗中點選 OK
- → 完成後,點選 OK 以結束液流關閉步驟

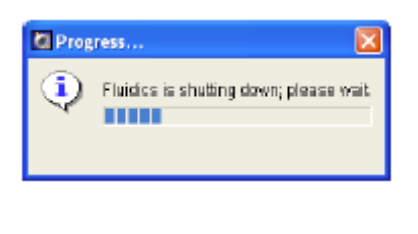

Fluidics Shutdown 完成後,

腦。

▲ 注意:每日關機後,不需要放 1 ml 蒸餾水的樣本管在 SIT。

▲ 注意:請確實等

再關閉細胞儀或電

- 8. 以乾淨之無塵拭鏡紙沾取 dH2O 擦拭樣品上樣針並擦乾。
- ▲ 注意:勿過度用力彎曲上樣針。此步驟可避免鹽類結晶累積在上樣針上,造成管路阻塞。
- 9. 關閉細胞儀,關閉電腦。如有必要,請加入 1/10 體積漂白水,再倒掉廢液,避免生物 性危險。
- 10. 清除 Condensation Trap 凝結水接收埠內之水份。

#### 2.6 FACSCanto II 流體系統的維護

#### Clean Flow Cell.. 清洗流動室

當細胞儀的光敏感度下降時,可執行 Cytometer/Clean Modes/Clean Flow Cell..功能,並 上樣 3 mL FACSClean 清潔液,可指揮清洗液運行流動室與上樣埠。在此程式完成後, FACSClean 清潔液依然留在流動室與上樣埠內,直到你執行 fluidics startup 或 fluidics shutdown 功能。

#### De-Gas Flow Cell or Bubble Filter Purge 清除氣泡濾器裡的氣泡

氣泡濾器位於鞘液筒與緩衝蓄水池和流動室之間,它的功能在清除所有流經的氣泡。但如不小心發生鞘液用罄,氣體灌入氣泡濾器時,就可能需要移除氣泡濾器裡的大量氣體。上機時,發現 CV 值比平日高許多時,可能合理懷疑此一可能性。
 可執行 Cytometer > Cleaning Modes > De-gas Flow Cell...功能。
 可執行 Cytometer > Cleaning Modes > Bubble Filter Purge...功能。

#### Priming 灌洗液流管

用戶使用此一功能可在換新任何儲液筒後,或為維修理由必須暫時切換儲液管路時,確保液 流管路中沒有氣泡。

可執行 Cytometer > Cleaning Modes > Prime After Tank Refill..功能。並在隨後出現的對話 框,選擇適當儲液筒,按 OK。

#### 液流系統的淨化 (Long Clean)

使用 Long Clean 功能可清潔儀器內部的鞘流路徑,先以液流車上的 FACSClean,之後再用液流車上的蒸餾水,或原廠指定的 FACS shutdown 溶液,整個程式約需 75 分完成。

實際操作時,先確定液流車上有足量的 FACSClean (>275 mL)、與蒸餾水 (>1,100 mL), 並倒空廢液筒;然後執行 Cytometer > Cleaning Modes > Long Clean..功能。大約 70 分鐘 等待完成這清洗循環.

#### 2.7 FACSCanto II 用耗材清單

| 品項                            | 供應商                  | 目錄號             |
|-------------------------------|----------------------|-----------------|
| 儀器品管用                         |                      |                 |
| BD FACS 7-color setup         | 騰達行                  | Cat. No. 335775 |
| beads                         |                      |                 |
| Rainbow fluorescent           | 騰達行                  | Cat. No. 556288 |
| particles                     |                      |                 |
| Nile Red fluorescent particle | 騰達行                  | Cat. No. 347240 |
|                               |                      |                 |
|                               |                      |                 |
| 消耗性溶液                         |                      |                 |
| BD FACSFlow sheath fluid      | 騰達行                  | Cat. No. 342003 |
| BD FACS cleaning solution     | 騰達行                  | Cat. No. 340345 |
| BD FACS shutdown solution*    | 騰達行                  | Cat. No. 334224 |
| House hold bleach for waste   |                      |                 |
|                               |                      |                 |
| 專用試管 :5mL polystyrene         | test tubes (Falcon™) |                 |
| uncapped, 125 per bag         |                      | Cat. No. 352052 |
| capped, 125 per bag           |                      | Cat. No. 352054 |
| capped, 25 per bag            |                      | Cat. No. 352058 |
| with cell-strainer cap        |                      | Cat. No. 352235 |

\*BD FACS shutdown solution 可用以避免管路中塩類結晶形成與累積。

#### 第三章、儀器設置 Surface Markers

在本章中,您將學習如何進行簡易雙色分析之儀器設置最優化。在您記錄一個樣品的資料之前,必須先根據所使用的樣品類型和螢光染料的不同,對光電倍增管電壓值,補償值和 閾值設置進行最優化設置。經過最優化設置後,不同螢光參數下的目標細胞都能分佈在圖形 刻度上。

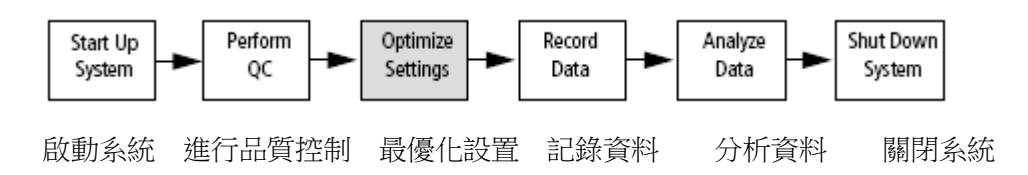

對流式細胞儀的最優化設置包括幾個步驟;

- 登錄進入BD FACSDivia軟體
- 新建一實驗 Experiment
- 螢光參數選擇
- 設計Global Sheet獲取範本
- 最優化流式細胞儀的設置
- 記錄實驗數據

本節將以從事Surface Markers雙色分析為例, 敍述如何利用"Cytometer Setting (儀器 設置)"功能,對該儀器進行雙色分析設置最優化。對您而言,您在操作這些步驟時,請盡 可能按照順序進行。

#### 3.1 登錄進入 BD FACSDivia 軟體

- 1 啟動儀器,按第二章「開機程式」的描述進行操作。
- 2 登錄進入 BD FACSDivia 軟體。
- 3 在軟體中工作時,視窗可能會隱藏。可到 View 下拉功能欄看是否所有必需工具皆已開啟。如仍未見特定視窗,可用 View>>Reset positions 回復軟體預設視窗位置。或雙擊相應視窗標誌,將該視窗移到前臺。

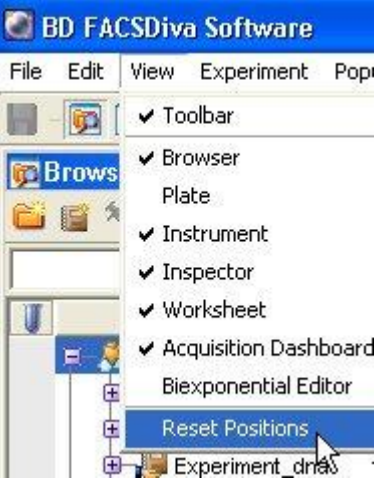

#### 3.2 新建一實驗

4 在 Browser (瀏覽器)中,你的實驗可以依以下單元組織而成,檔夾>>實驗次檔夾>>樣品次檔夾>>試管次檔夾 (Folder>>Experiment>>Specimen>>Tube。參考下圖。

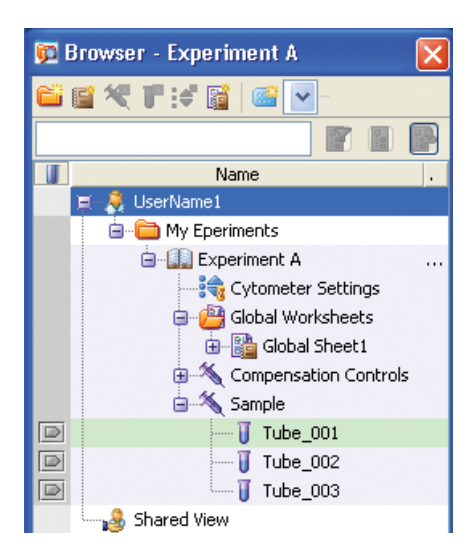

5 要產生一個 Folder,先以滑鼠點選你的資料槽,然後點擊 Folder 標誌。

|   |  | ₽ :€ | 1 🖬 🔨 | ĉ, |
|---|--|------|-------|----|
| - |  | 0.34 |       | 9  |

6 要產生一個 Experiment,先以滑鼠點選你新增的 Folder,然後點擊 Experiment 標誌。或從螢幕上方選擇 "Experiment>>New Experiment"來新增實驗。並在隨後出現的「Experiment templates」方框中,選用「Blank Experiment with Sample Tube」。

| Expe                               | riment | Populations     | Worł |                               |
|------------------------------------|--------|-----------------|------|-------------------------------|
|                                    | New    | Folder          |      |                               |
|                                    | 💕 New  | Experiment      |      |                               |
| 3                                  | New.   | Specimen        | 13   |                               |
| 1                                  | New    | Tube            |      |                               |
| Experiment Templates               |        |                 |      |                               |
| General QC                         |        |                 |      |                               |
| Name                               |        | Date            | T    | Name: Blank Experiment with S |
| Blank Experiment                   |        |                 |      |                               |
| 2Colors_demo1                      |        | 11/26/06 6:17 8 | PM   |                               |
| 6 color cocktails                  |        | 11/26/06 6:12 8 | PM   |                               |
| Accudrop Drop Delay                |        | 8/13/04 2:38 Pt | N    |                               |
| Blank Experiment with Sample Tube  |        | 12/19/05 4:50   | PM   |                               |
| Doublet Discrimination Gating      |        | 12/9/04 4:40 Pt | VI   |                               |
| QC Experiment                      |        | 10/24/04 11:29  | AM   |                               |
|                                    |        |                 |      |                               |
| Name: ank Experiment with Sample T | ube    |                 |      | Copies: 1                     |
|                                    |        |                 |      |                               |
|                                    |        |                 |      |                               |

7 更名功能。對 FACSDiva 軟體預設的檔夾名稱,皆可重新命名。在瀏覽器中選擇" Blank Experiment with..." 實驗 檔夾,應用滑鼠右鍵 Pop-up Menu 更名功能,然後輸入"2-color exp"字元,按 Enter 來命名此新建的實驗檔夾。

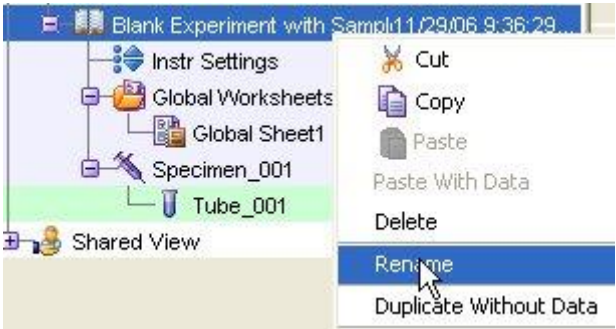

8 "Blank Experiment with Sample Tube" 檔夾己含有一 Specimen\_001,如果你的實驗檔夾中沒有 Specimen,點
 擊 Specimen 標誌新增之。

每個 Specimen 應至少有一試管 Tube\_001,可點擊 Specimen\_001 前+號展開,使可見,如下圖。每個空白 Tube 左方有一相對應「指示箭頭」,等一下分析樣品時,必須用滑鼠點擊,使其呈綠色,才能進行儀器參數設置。

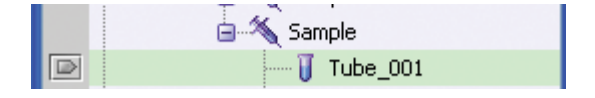

#### 3.3 螢光參數選擇

9 在瀏覽器中以滑鼠選擇此"2-color exp"檔夾下的"Cytometer Settings" (儀器設置)。單擊"Inspector"視窗裏的"Parameters"頁面。用戶可在 Parameters 頁面上,去除多餘的參數,我們在此練習去除 PerCP-Cy5-5, PE-Cy7, APC, APC-Cy7 等四個螢光參數,留下 FITC 和 PE 螢光參數。

Parameters 頁面如右。單擊視窗裏的"Add or Delete"鍵來增加或刪除參數。如經儀器管理員事先設定,可點擊 參數方格中右側箭頭更改參數名稱,如 FITC 可改成 EGFP 或 Alexa 488。PerCP-Cy5-5 可改成 PerCP 或 PI。

| 🔎 Ins | pector - Cytometer  | Settings  |                 |
|-------|---------------------|-----------|-----------------|
| Cyto  | meter Settings      |           |                 |
| Par   | ameters Threshold R | atio Comp | ensation        |
|       | Parameter           | Voltage   |                 |
|       | FSC                 | 250       |                 |
|       | SSC                 | 311       |                 |
|       | FITC                | 622       |                 |
|       | PE                  | 463       |                 |
|       | PerCP               | 562       |                 |
|       | APC                 | 497       |                 |
|       | Add                 |           | Delete<br>Print |

#### 3.4 設計 Global Sheet 獲取範本

10 在空白"Global Sheet1"上,先選擇上方" Dot Plot"工具選項,並在獲取範本點繪製兩個散點圖。(1) FSC-A vs SSC-A (2) FITC-A vs PE-A。左鍵單擊圖形坐標軸,可以修改圖形上的坐標參數。

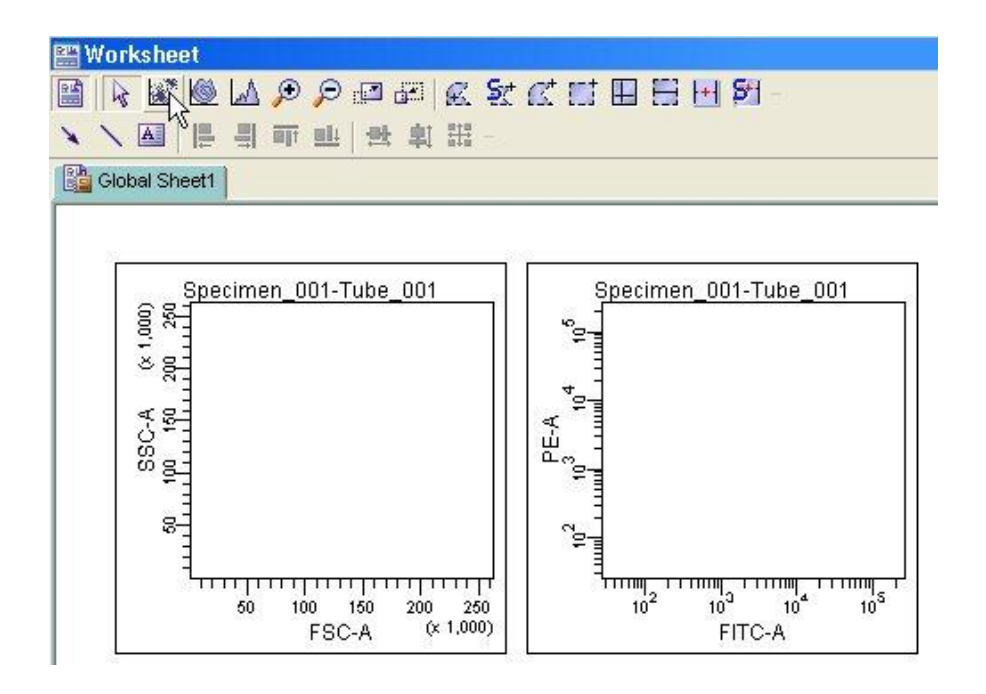

#### 3.5 最優化儀器設置 (Optimize Settings)

本節中,將通過以下五個步驟,學習儀器的最優化設置。

- 調節 FSC 和 SSC 設置
- 調節閾值設置
- 為目標細胞群體設門
- 為特定的螢光染料參數調節光電倍增管電壓值
- 手動進行補償

以從事 Surface Markers 雙色分析為例,將使用以下螢光染料對照樣品管:(1)空白對照,(2) CD3 FITC 單色對照,(3) CD4 PE 單色對照。

#### 調節 FSC 和 SSC 設置

- 11 您可以在運行"空白對照管"時,調整在"Cytometer"視窗的各個頁面上相關設置。先確認瀏覽器中,綠色的獲 取指示(■)位於"Tube\_001"。
- 12 將空白對照管裝入載樣埠。單擊"Basic Controls"視窗裏的"Acquire"鍵。此指令會使軟體即時呈現儀器所測得的細胞資料,但不作記錄(Record)。

調節 FSC 和 SSC 電壓值 Voltage,使能夠適當地顯示全血中三個主要細胞群(如圖,要點在使有意義的族群能獨 立成群)。單擊 "Cytometer" 視窗中的" Parameters" 頁面。調節 FSC 和 SSC 電壓值,通常先調節 FSC,再調 節 SSC。完成後,再按一次 Acquire 鍵可中止獲取。

| <del>粍</del> Cytomet        | er - FACS    | Canto (V             | 0041              | ) 🚺               |
|-----------------------------|--------------|----------------------|-------------------|-------------------|
| Laser<br>Status             | Con<br>Parar | ndensation<br>meters | Т                 | Ratio<br>hreshold |
| Param                       | eter         | Voltage              | .  .              |                   |
| <ul> <li>FSC</li> </ul>     |              | 407                  |                   |                   |
| <ul> <li>SSC</li> </ul>     |              | 432                  |                   |                   |
| <ul> <li>FITC</li> </ul>    |              | 530                  | $\mathbf{\nabla}$ |                   |
| • PE                        |              | 473                  | $\mathbf{\nabla}$ |                   |
| <ul> <li>PerCP-C</li> </ul> | ly5-5        | 637                  | $\mathbf{\nabla}$ |                   |
| <ul> <li>PE-Cy7</li> </ul>  |              | 778                  | $\mathbf{\nabla}$ |                   |
| <ul> <li>APC</li> </ul>     |              | 613                  | $\mathbf{\nabla}$ |                   |
| <ul> <li>APC-Cy</li> </ul>  | 7            | 641                  | $\mathbf{\nabla}$ |                   |
|                             |              |                      |                   | ×                 |

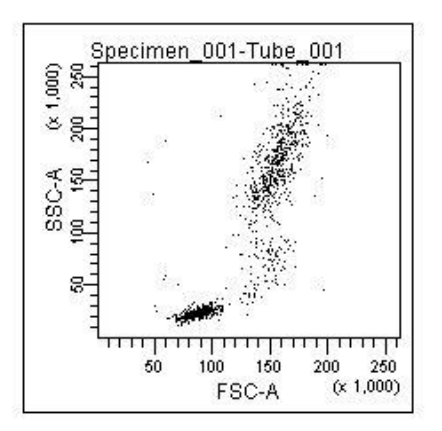

#### 調節闌值

13 單擊 "Basic Controls "視窗裡的 Acquire 鍵。需要時,單擊 "Instrument" 視窗中的" Threshold"頁面。在此設 定閾值參數,並調節 FSC 閾值。閾值的設置是為了排除非目標信號的干擾。

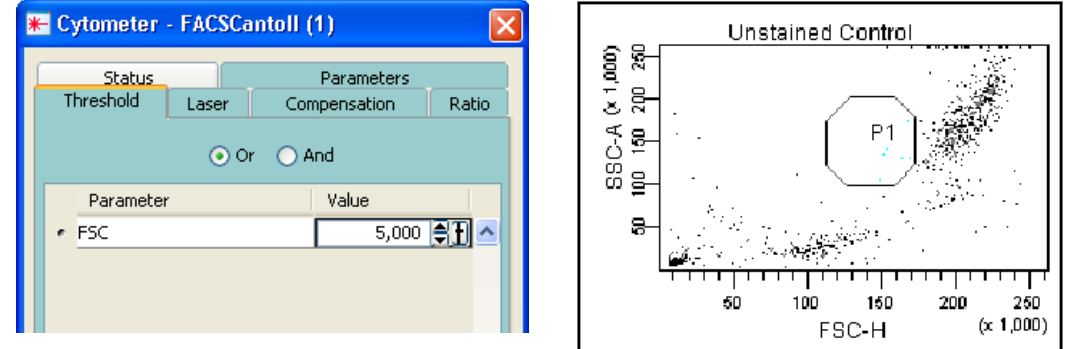

#### 為目標細胞群體設門

14 在 Global Sheet1 工作圖上,選擇多角形圈選工具,並在 FSC-A vs SSC-A 圖上繪圈出「淋巴球」位置,形成「P1 門」。「P1 門」選定後,門內細胞會自動呈色。您可以移動它,或是拖曳"門"上的任何一控制點,來改變"門"的大小和形狀。練習看看。

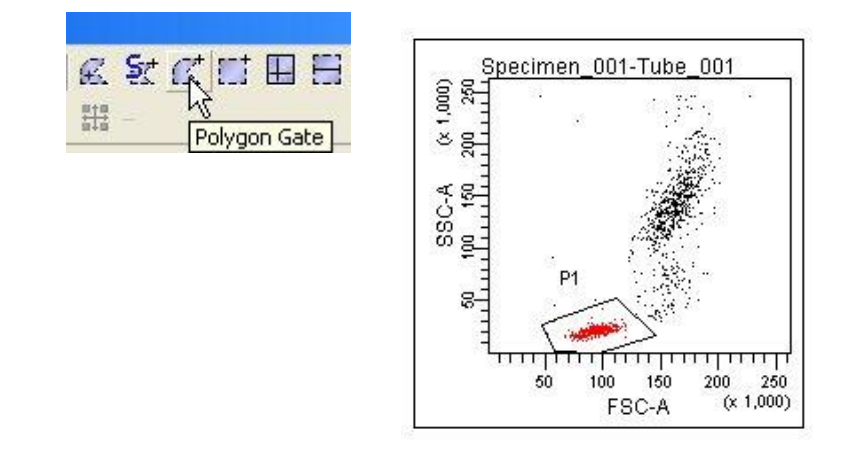

15 按住 "Shift" 鍵,用滑鼠連續點選所有螢光參數散點圖。用滑鼠右鍵單擊選中其中一個圖形,選擇" Show Population "命令;接著選擇 "P1",如圖。這樣一來,所有選中的圖形上就只顯示 P1 淋巴細胞群體。

|          | Spe<br>"e- | Show Population Hierarchy<br>Create Statistics View | r III<br>Ctrl+G<br>Ctrl+R |
|----------|------------|-----------------------------------------------------|---------------------------|
| <b>~</b> | All Events | Show Populations                                    | •                         |
|          | P1         | Scale to Population                                 | •                         |
|          |            | Show Gate                                           | •                         |

#### 調節螢光光電倍增管設置

您可以在運行「空白對照管」時,調整在"Cytometer"視窗的光電倍增管電壓值 Voltage,以檢查自發螢光。

16 將空白對照管裝入載樣埠。先確認瀏覽器中,綠色的獲取指示(■)位於 "Tube\_001" 單擊" Basic Controls" 視窗裏的"Acquire"鍵。此指令會使軟體即時呈現儀器所測得的細胞資料,但不作記錄(Record)。

需要時,單擊 "Cytometer" 視窗中的"Parameter" 頁面。調整各個光電倍增管的電壓值,使得陰性細胞的每種 螢光參數信號均顯示在左下角區域內(如圖)。完成後,再次單擊 "Acquisition dashboards" 視窗裡的 "Acquire" 鍵來中止獲取。

空白對照樣本管 FITC-A vs PE-A 圖形 如有必要,可在圖形上加設四象限(quadrants)、及相關統計表,以便調整時觀察。

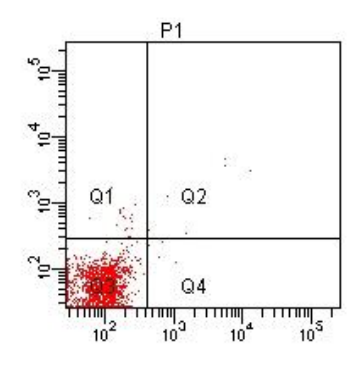

#### 手動進行光學補償

**17** 將 FITC 對照管裝入載樣埠。先確認瀏覽器中,綠色的獲取指示( ▶ )位於 "Tube\_001",單擊" Basic Controls" 視窗裏的" Acquire"鍵。調整 PE-%FITC 數值,使 unstained(Q3)與 FITC alone(Q4) 的 PE-A Mean 值相當,如 下圖。

| 🖶 Cytometer  |           |          |            |          |
|--------------|-----------|----------|------------|----------|
| Chabur       | _         | 0        |            |          |
| 30805        |           | P        | ramecers   | <u> </u> |
| Threshold    | Laser     | Compe    | nsation    | Ratio    |
| 💌 En         | able Comp | ensation | Clear      |          |
| Fluorochro   | me - %    | Fluoro   | Spectral ( | D        |
| + PE         | FITC      |          |            | 0.00 🔼   |
| · PerCP-Cy5- | 5 FITC    |          |            | 0.00     |

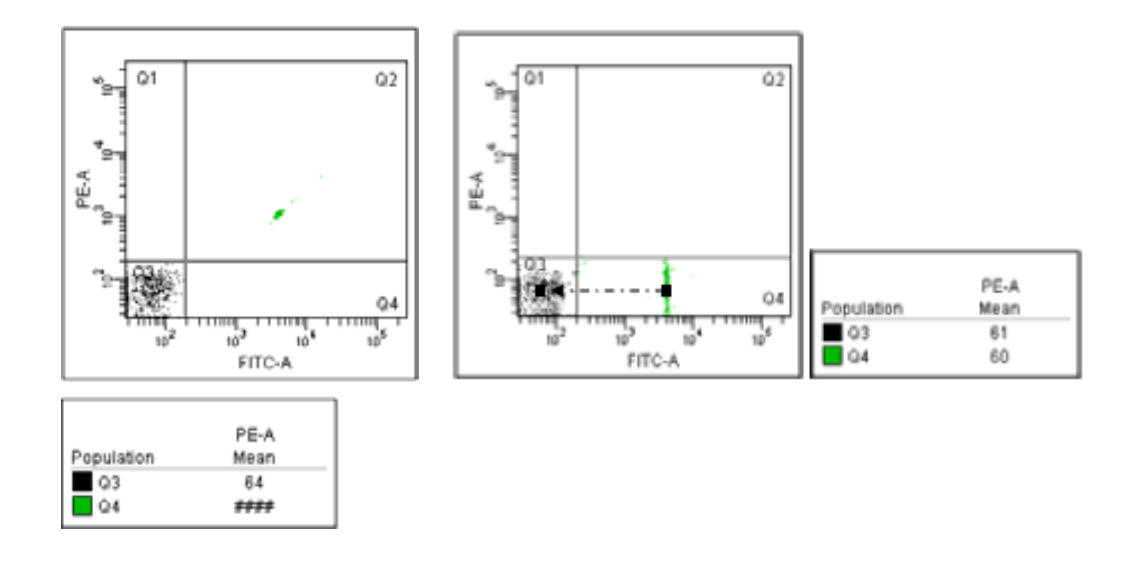

18 將 PE 對照管裝入載樣埠。先確認瀏覽器中,綠色的獲取指示(■)位於 "Tube\_001",單擊" Basic Controls" 視窗裏的" Acquire"鍵。調整 FITC-%PE 數值,使 unstained(Q3)與 PE alone(Q1)的 FITC-A Mean 值相當,如 下圖。

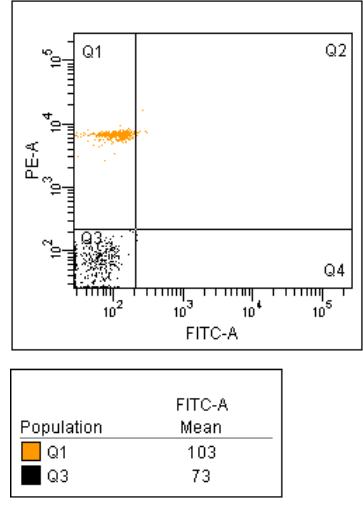

19 您已完成簡易雙色分析的儀器設置。可列印"Experiment "檔夾下的儀器設置。右鍵單擊實驗文件夾中" Cytometer Settings"圖示,並在 Inpector 視窗中,選擇"Print"列印設置,可貼到實驗筆記本中。

| ₽ | Inspector -               | Cytometer    | Settings  | . 🔀       |
|---|---------------------------|--------------|-----------|-----------|
| ſ | ytometer Set              | tings        |           |           |
|   | Parameters                | Threshold Ra | atio Comp | pensation |
|   | Parame                    | ter          | Voltage   |           |
|   | <ul> <li>FSC</li> </ul>   |              | 250       |           |
|   | <ul> <li>SSC</li> </ul>   |              | 311       |           |
|   | • FITC                    |              | 622       |           |
|   | 🔹 PE                      |              | 463       |           |
|   | <ul> <li>PerCP</li> </ul> |              | 562       |           |
|   | <ul> <li>APC</li> </ul>   |              | 497       |           |
|   |                           |              |           | <u>~</u>  |
|   | Ac                        | bi           |           | Delete    |
|   |                           |              |           | Print     |

#### 自動進行光學補償

- 20 您也可以選擇利用 FACSDiva 軟體進行自動光學補償。點擊 Experiment > Compensation Setup > Create Compensation Controls。
- 21 確認 "Include separate unstained control tube/well" 前方之勾選框有被選取,並將不需要之參數刪除後點選 OK 建立 Compensation Controls。

|   | Create Compensation Controls                 |           |
|---|----------------------------------------------|-----------|
|   | <ul> <li>Tubes</li> </ul>                    | OPlate    |
| 1 | Include separate unstained control tube/well |           |
|   | Fluorophore                                  | Label     |
|   | FITC                                         | Generic   |
|   | PE                                           | Generic   |
|   | PerCP                                        | Generic   |
|   | APC                                          | Generic   |
|   |                                              |           |
|   |                                              |           |
|   | Add Delete Labels                            | OK Cancel |

22 點擊 unstained control 管前方之箭頭使其呈現綠色 ▶ 並將 unstained control 管放置於 sample 上樣處, 點擊 。 ▲ Acquire Data

23 觀察 Normal Workshhet 中細胞群的位置與背景螢光值,適當調整閾值與各參數電壓設定。

24 將 P1 移動至細胞群位置並適當改變形狀。按滑鼠右鍵點選 Apply to all Compensation Controls。

25 點擊 ■ Record Data 記錄資料。

26 取下 unstained control 管,點擊 → Next Tube 並依序記錄每一管 compensation controls 的 data。

27 確認 single stained control 管 P2 的位置無誤。如必要,適當移動 P2 位置圈選陽性細胞族群。

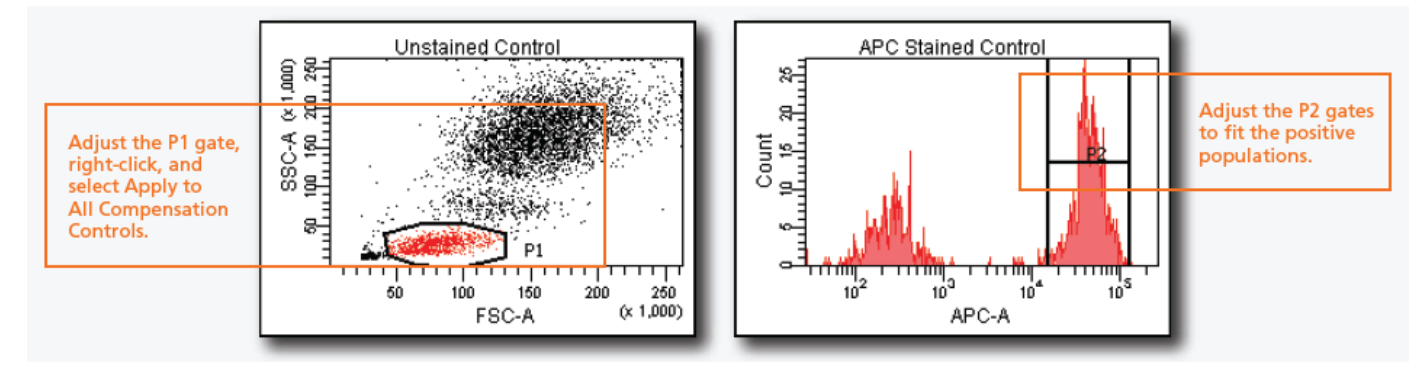

28 點擊 Experiment > Compensation Setup > Calculate Compensation。

| Single Stained Setup                                |
|-----------------------------------------------------|
| Compensation calculation has completed successfully |
| Name: 4-color ZT                                    |
| Link & Save Apply Only Cancel                       |

29 點選 Apply Only 套用 Compensation 設定。

#### 3.6 記錄實驗數據

#### 準備工作

30 命名樣品與試管名。預設輸出檔名為 Specimen\_001\_Tube\_001。可依此原則為您的樣品系統化命名。

|                                 | 🖵 🗍 Tu            | 🔎 Inspecto |
|---------------------------------|-------------------|------------|
| 以宿鼠點選 Specimen_001,业在 Inspector | s log Shared view | Specimen K |
| Sample_0831,按 Enter。            |                   | Name:      |
|                                 |                   | Collected: |

|                            | nen_oon       |            |             |
|----------------------------|---------------|------------|-------------|
| لا سال Tu<br>Shared View & | 🖉 Inspector   |            | - 古框山龄人站夕,加 |
|                            | Specimen Ke   | ywords     | 刀框中躺八制石,如   |
|                            | Name:         | Sample_001 |             |
|                            | Collected:    |            |             |
|                            | Global Sheet: |            |             |
|                            |               |            |             |
|                            |               |            |             |

31 同理,以滑鼠點選 Tube\_001,並在 Inspector 方框中輸入新 Name 名,如 CD3\_CD4\_001,按 Enter。注意: Diva 軟體不可採用小數點當檔名。

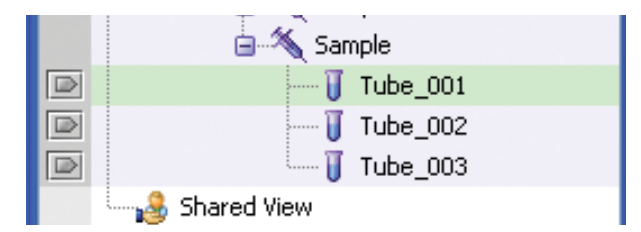

| 🔑 Ins | pector     |      |          |   |
|-------|------------|------|----------|---|
| Tube  | Labels     | Acq. | Keywords |   |
| Nam   | e:         | CD3  | _CD4_001 |   |
| Glob  | al Sheet:  |      |          | - |
| Tota  | I # of Eve | nts: |          |   |

32 標記 Labels。在"Lable (標記)"頁面上,為各個螢光參數輸入標記字元。以滑鼠點選 FITC 參數格,在 Label 欄 位上鍵入標示文字,如 CD3。依序將所有的螢光參數標示明白。

| 👂 Inspector |      |          |
|-------------|------|----------|
| Tube Labels | Acq. | Keywords |
| PE          | CD4  | 1        |
| FITC        | CD3  |          |
| PerCP-Cy5-5 |      |          |
| PE-Cy7      |      |          |
| APC         |      |          |
| APC-Cy7     |      |          |

|                   | Kaunumita I            |
|-------------------|------------------------|
|                   | Keywords               |
| Events to Record: | 10000 evt 📉 💌          |
| Stopping Gate:    | 10000 e <mark>M</mark> |
|                   | 20000 evi              |
| Storage Gate:     | 30000 evt              |
|                   | 50000 evt              |
|                   | 100000 evt             |
|                   | 1000000 evt            |
|                   | 2500000 evt            |

33 在"Acq (收集)"頁面上,設定「Events to record」、「Stopping gate」、「Storage gete」,可依實驗需求自行選定。

資料獲取過程中,請觀察 Global sheet1 中 FSC/SSC 圖形 P1 門圈選適當與否。如有必要,可在有興趣的圖形上加設族群區域(populations)、陰陽界限(marker)、或四象限(quadrants)、及相關統計表,以便觀察。

34 將裝有 CD3 FITC/CD4 PE 螢光染色的 Sample\_001 樣品管裝入載樣埠。在瀏覽器中,確認綠色的獲取指示(■) 位於 "CD3\_CD4\_001"。可先單擊" Acquisition Dashboard" 視窗上的" Acquire "鍵,待細胞開始在圖形上 出現,並確認 P1 位置正確後,單擊" Acquisition Dashboard" 視窗上的" Record "鍵。

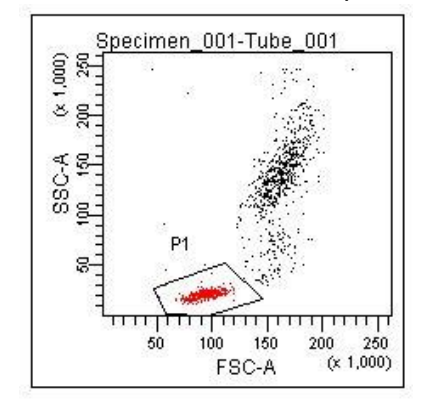

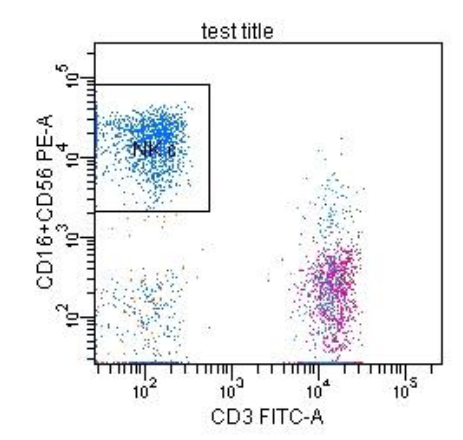

35 記錄完 10,000 個細胞後,將樣品管從載樣埠上取下。

35 自動升冪試管名。在"Acquisition dashboards" 視窗上單擊"Next Tube",新建第二個"Tube"。注意:此時 新建的"Tube"自動被命名為"CD3\_CD4\_002"。

在瀏覽器中,確認綠色的獲取指示(IPI) ) 位於 "CD3\_CD4\_002"。將裝有 CD3 FITC/CD4 PE 螢光染色的樣 品管裝入載樣埠。可先單擊" Acquisition dashboards" 視窗上的" Acquire "鍵,待細胞開始在圖形上出現,並 確認 P1 位置正確後,再單擊" Record "鍵開始記錄。

36 重覆上述分析步驟,至分析完所有檢品。

#### 第四章、儀器設置 DNA Analysis

在本章中,您將學習如何進行簡易DNA分析之儀器設置最優化。在您記錄一個樣品的 資料之前,必須先根據所使用的樣品類型和螢光染料的不同,對光電倍增管電壓值,補償值 和閾值設置進行最優化設置。經過最優化設置後,不同螢光參數下的目標細胞都能分佈在圖 形刻度上。

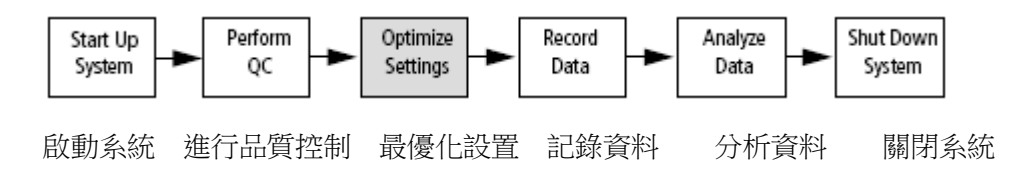

對流式細胞儀的最優化設置包括幾個步驟;

- 登錄進入BD FACSDivia軟體
- 新建一實驗 DNA Analysis
- 螢光參數選擇
- 設計Global Sheet獲取範本
- 最優化流式細胞儀的設置
- 記錄實驗數據
- 資料輸出, ModFit LT分析

本節將以從事 DNA 單色分析為例, 敍述如何利用"Cytometer Setting (儀器設置)"功能,對該儀器進行設置最優化。對您而言,您在操作這些步驟時,必須盡可能按照順序進行。

#### 4.1 登錄進入 BD FACSDivia 軟體

- 1 啟動儀器,按第二章「開機程式」的描述進行操作。
- 2 登錄進入 BD FACSDivia 軟體。
- 3 選擇 "Cytometer>View Configurations"命令,查看現存儀器配置。我們在此要將 DNA 分析時需增加參數,如 PI、DAPI 加到現有儀器配置中。請先在現有 Configuration 名稱上按滑鼠右鍵, Duplicate 一新儀器配置、以 DNA\_001 或其他代號命名之。
- 4 在此新儀器設置名稱上按滑鼠右鍵,點選 Edit; 或以滑鼠左鍵雙擊之。

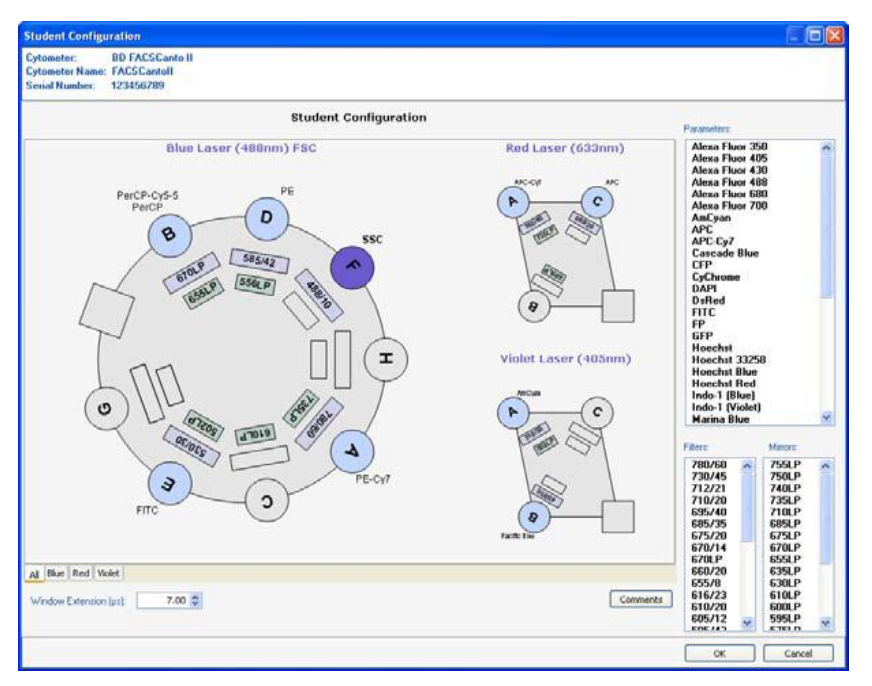

- 5 按住鍵盤上的 Ctrl 鍵,點選 Parameters 選單中之 PE 及 PI 兩個選項,並將其拖 曳至 Blue D 探測器之位置。
- 6 點選 Set Configuration,將此儀器設置套用為現有設置。點擊 OK 離開視窗。

#### 4.2 新建一實驗 DNA Analysis

7 要產生一個 Folder,先以滑鼠點選你的資料槽,然後點擊 Folder 標誌。

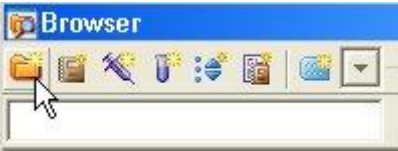

8 要產生一個 Experiment,先以滑鼠點選你新增的 Folder,然後點擊 Experiment 標誌。 或從螢幕上方選擇 "Experiment>>New Experiment" 來新增實驗。並在隨後出現的 「Experiment templates」方框中,選用「Blank Experiment with Sample Tube」。

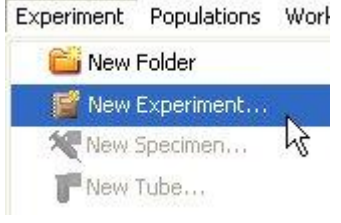

9 更名功能。對 FACSDiva 軟體預設的檔夾名稱,皆可重新命名。在瀏覽器中應用滑鼠 點擊" Blank Experiment with…"實驗檔夾,然後在 Inspector 方框中輸入"DNA\_001" 字元,按 Enter 來命名此新建的實驗檔夾。

| E 🚺 DNA_001               | 11/11/06 1                  |               |
|---------------------------|-----------------------------|---------------|
| instr Setting             | is<br>(shi <del>ngana</del> |               |
|                           | She 🖉 Inspect               | 10F           |
| Global Shi<br>Shared View | Experiment                  | Keywords      |
|                           | Name:                       | DNA_001       |
|                           | Owner                       | Administrator |

10 "DNA\_001" 檔夾己含有一 Specimen\_001,如果你的實驗檔夾中沒有 Specimen,點 擊 Specimen 標誌新增之。 每個 Specimen 應至少有一試管 Tube\_001,可點擊 Specimen\_001 前+號展開,使 可見,如下圖。每個空白 Tube 左方有一相對應「指示箭頭」,等一下分析樣品時,必 須用滑鼠點擊,使其呈綠色,才能進行儀器參數設置。

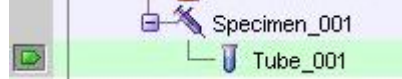

#### 4.3 螢光參數選擇

- 11 在瀏覽器中以滑鼠選擇此"DNA\_001"檔夾下的"Cytometer Settings"(儀器設置)。單 擊"Inspector"視窗裏的"Parameters"頁面。用戶可在 Parameters 頁面上,去除多餘的 參數,我們在此練習去除 PerCP-Cy5-5, PE-Cy7, APC, APC-Cy7 等四個螢光參數, 留下 FITC 和 PE 螢光參數。
- 12 Parameters 頁面如下。單擊視窗裏的"Add or Delete"鍵來增加或刪除參數。如需更改參數,可點擊參數方格中右側箭頭,如 PE 可改成 PI。

| nstr<br>Par | . Settings  <br>ameters   Thresho | old Ratio |   | Corr | pe    |
|-------------|-----------------------------------|-----------|---|------|-------|
|             | Parameter                         | Volt      |   | A    | н     |
| •           | FSC                               | 250       | Г | V    | Г     |
| •           | SSC                               | 300       | Г | V    | Г     |
|             | PE                                | 500       | V | V    | Г     |
|             | PI                                | 500       | V | V    | Г     |
|             | PerCP-Cy5-5<br>PE-Cy7<br>APC      | hệ        | - |      | 27.11 |

13 在此設定 PI 為 LIN 呈現方式,並增加 PI-W 參數,如下圖。

| P II | nspector                  |              |     |   |   |   |
|------|---------------------------|--------------|-----|---|---|---|
| nstr | . Settings                |              |     |   |   |   |
| Par  | ameters Threshold Ratio C | compensation |     |   |   |   |
|      | Parameter                 | Voltage      | Log | A | н | W |
| •    | FSC                       | 250          |     | M | Г | Г |
| •    | SSC                       | 300          | Г   |   | Г | Г |
| •    | PL                        | 500          | Г   | V | Г | V |
| •    | FITC                      | 500          | V   | V |   |   |

#### 4.4 設計 Global Sheet 獲取範本

14 在空白"Global Sheet1"上,先選擇" Dot Plot"工具選項,並在獲取範本點繪製兩個 散點圖。(1) FSC-A vs SSC-A (2) Pl-W vs Pl-A,選擇" Histogram"工具,並在範 本點繪製一個散點圖(3) Pl-A histogram。右鍵單擊圖形坐標軸,可以修改圖形上的 坐標參數。

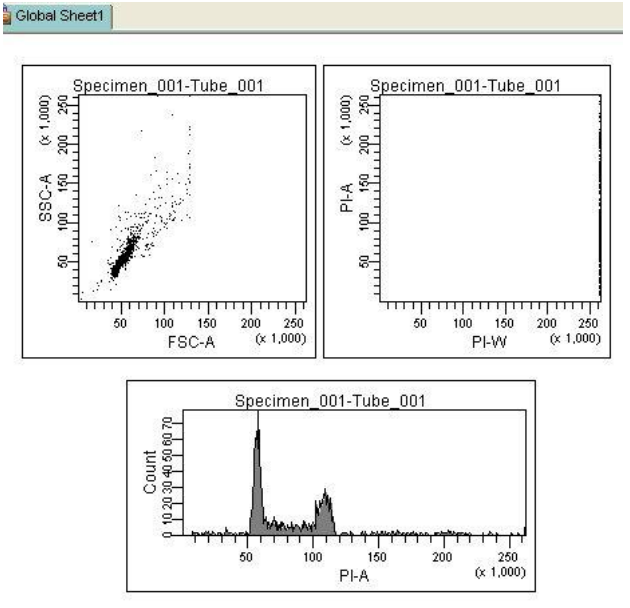

#### 4.5 最優化儀器設置(Optimize Settings)

本節中,將通過以下五個步驟,學習儀器的最優化設置。

- 調節閾值,設置 PI=5,000
- 為特定的 DNA 螢光參數調節光電倍增管電壓值
- 為單細胞群體設門
- 調節 FSC 和 SSC 設置
- 其他螢光染料參數調節光電倍增管電壓值(optional 雙色)

以從事 DNA 單色分析為例,將使用以下螢光染料對照樣品管:(1) Unstimulated 對照, PI 單染,(2) Stimulated Positive 對照,PI 單染

#### 決定設圖參數 PI

15 先確認瀏覽器中,綠色的獲取指示(■)位於"Tube\_001";單擊 "Cytometer"視窗中的"Threshold"頁面。在此設定閾值參數 PI,並調節 PI 閾值 5,000。閾值的設置是為了排除非目標信號的干擾。

|                               |               | 💽 Cyto | meter | - FACSCanto | (VOO41) |           |
|-------------------------------|---------------|--------|-------|-------------|---------|-----------|
| 🖨 🛄 DNA_001                   | 11/11         | С      | ompen | sation      | Ratio   | Laser     |
| 🕂 🤶 Instr Settir              | ngs           | State  | us 📗  | Paramete    | ers     | Threshold |
| 🕀 🚰 Global Wo<br>🖃 📉 Specimen | rkshe<br>_001 |        |       | 💽 Or        | C And   |           |
| 🖵 🧻 Tube_                     | 001           |        | Pa    | arameter    |         | Value     |
|                               |               | FS     | sc    | 1           |         | 5,000     |
|                               |               | S      | SC    |             |         |           |
|                               |               | PI     |       |             | 2       |           |
|                               |               | FI     | SC SC |             | 201     |           |
|                               |               |        | 1.1.0 |             |         |           |

#### 16 DNA 分析採 Low 流速。

17 將陰性對照管裝入載樣埠。單擊"Basic Controls"視窗裏的"Acquire"鍵。此指令會使 軟體即時呈現儀器所測得的細胞資料,但不作記錄(Record)。調節 PI 電壓值 Voltage, 使 G0 細胞的 PI-A 值約在 50 (X1000) 位置。

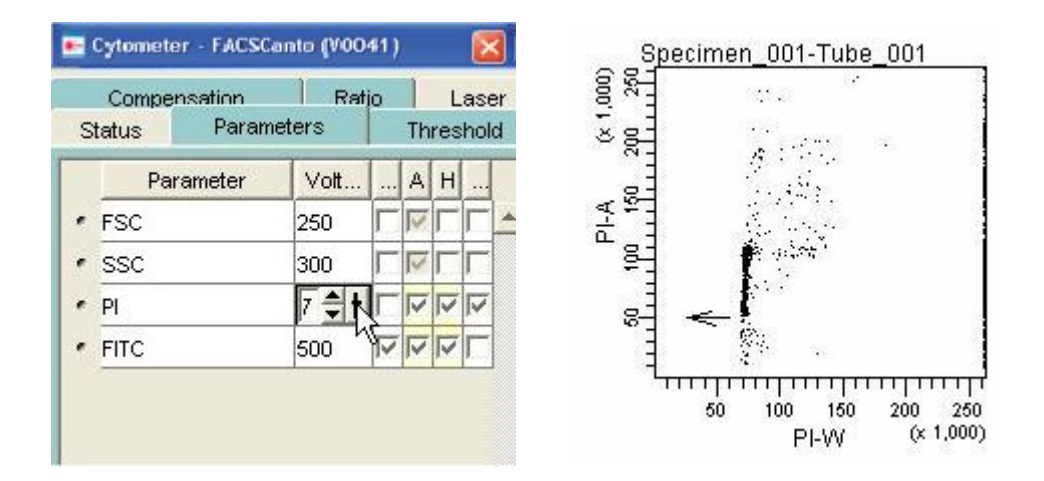

#### 為單細胞群體設門

18 在 Global Sheet1 工作圖上,選擇多角形圈選工具,並在 PI-W vs PI-A 圖上繪圈出「Single Cells」位置,形成「P1 門」。「P1 門」選定後,門內細胞會自動呈色。您可以移動它,或 是拖曳"門"上的任何一控制點,來改變"門"的大小和形狀。練習看看。

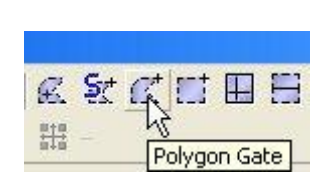

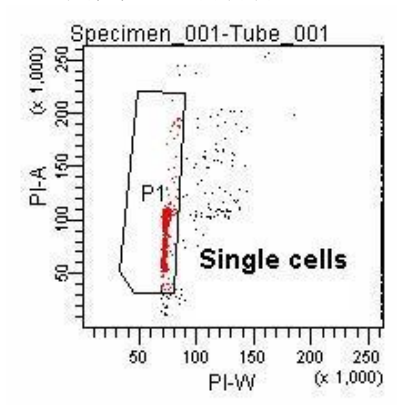

#### 調整 FSC 與 SSC 電壓

19 單擊 "Instrument" 視窗中的" Parameters" 頁面。調節 FSC 和 SSC 電壓值,通常先調節 FSC,再調節 SSC。調節 FSC 和 SSC 電壓值 Voltage,使 Jurkat 單細胞族群(即紅色細胞群)能獨立成群,如下圖。完成後,再按一次 Acquire 鍵可中止獲取。

| 🗶 Cytometer - FACS              | Canto (VOO41 | 1) 🔀               | ្រុទ្              | ecimen_001-Tube_001 |
|---------------------------------|--------------|--------------------|--------------------|---------------------|
| Laser Com<br>Status Parar       | neters       | Ratio<br>Threshold | ά 1,000)<br>10,250 |                     |
| Parameter                       | Voltage .,   | al al al           | 8                  |                     |
| <ul> <li>FSC</li> </ul>         | 407          |                    | 48-                |                     |
| <ul> <li>SSC</li> </ul>         | 432          |                    | 0°1                |                     |
| • FITC                          | 530          |                    | Eg W               |                     |
| • PE                            | 473 🔽        |                    |                    |                     |
| <ul> <li>PerCP-Cy5-5</li> </ul> | 637 🔽        |                    | Ee                 |                     |
| • PE-Cy7                        | 778 🔽        |                    | °=                 |                     |
| • APC                           | 613 🔽        |                    |                    | 1.00 00 000 NO      |
| APC-Cy7                         | 641 🔽        |                    | ा                  | 50 100 150 200 250  |
|                                 |              | <u> </u>           |                    | FSC-A (× 1,000)     |

20 用滑鼠點選 PI-A 直方圖。按滑鼠右鍵選擇"Show Population "命令;接著選擇"P1", 如圖。這樣一來,PI-A 直方圖形上就只顯示 P1Jurkat 單細胞族群。

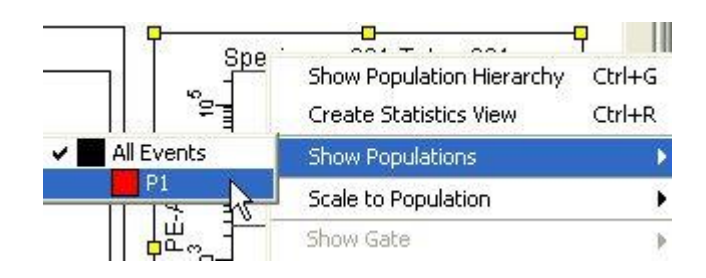

21 微調節閾值。單擊 "Basic Controls "視窗裡的 Acquire 鍵。需要時,單擊 "Cytometer" 視窗中的" Threshold" 頁面。在此適當地提高 PI 閾值,以排除細胞碎片的干擾。

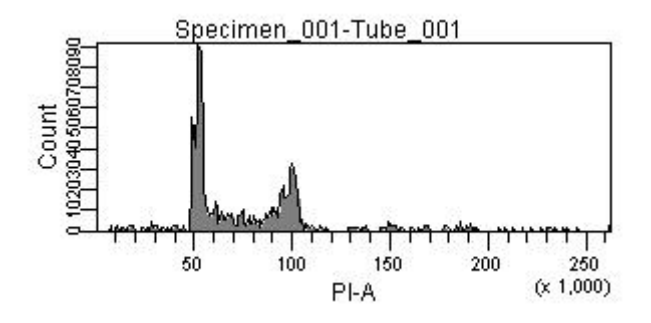

22 您已完成簡易 DNA 單色分析的儀器設置。可列印"Experiment"檔夾下的儀器設置。右 鍵單擊實驗文件夾中"Cytometer Settings"圖示,並在 Inpector 視窗中,選擇"Print" 列印設置,可貼到實驗筆記本中。

#### 4.6 記錄實驗數據

#### 準備工作

25 命名樣品與試管名。預設輸出檔名為 Specimen\_001\_Tube\_001。可依此原則為您的 樣品系統化命名。

以滑鼠點選 Specimen\_001,並在 Inspector 方框中輸入新名,如 Sample\_0831,按 Enter。

| 🖵 🔰 Tu<br>🚨 Shored View | 🖉 Inspector   |            |
|-------------------------|---------------|------------|
| g Shareu view           | Specimen Ke   | eywords    |
|                         | Name:         | Sample_001 |
|                         | Collected:    |            |
|                         | Global Sheet: | ·          |

26 同理,以滑鼠點選 Tube\_001,並在 Inspector 方框中輸入新 Name 名,如 PI\_001,按 Enter。注意:Diva 軟體不可採用小數點當檔名。

|       | 1.5        | 🔑 Inspector           |          |
|-------|------------|-----------------------|----------|
|       | 😑 📉 Sample | Tube Labels Acra Kevy | vorde    |
|       | 订 Tube_001 | Labels   Acq:   Reyv  | vorus    |
|       | 😈 Tube_002 | Name: CD3_CD4_(       | 001      |
|       | 🛄 Tube_003 | Clobal Sharth         |          |
| 🦾 🔒 s | hared View | Global Sheet.         | <u> </u> |
|       |            | Total # of Events:    |          |

27 標記 Labels。選擇 "Experiment>Experiment Layout"命令。在"Experiment Layout"視窗上,您可以設置參數名稱,如下圖。這些名稱將出現在圖形的坐標軸, 以及所有統計結果中。在"Lable (標記)"頁面上,為各個螢光參數輸入標記字元。依 序將所有的螢光參數標示明白。

| abels Keywords Acquisition |     |     |    |                         |
|----------------------------|-----|-----|----|-------------------------|
| abel Inti-histone H3 💌     |     |     |    |                         |
|                            |     |     |    |                         |
| Specimen_001               |     |     |    |                         |
| Tube_001                   | FSC | SSC | PI | FITC<br>Anti-histone H3 |

28 在"Experiment Layout" 視窗裡"Acquisition (獲取)"頁面上,為 "PI\_001" 採集 管,決定記錄細胞總數。在"Events to Record"的下拉功能表中選擇 "20,000", 或手工鍵入特定數字後,單擊 "OK"。

| abels Keywor    | ds Acquisition |
|-----------------|----------------|
| vents to Record | 10,000 💌       |
|                 | 10000          |
| (=) e           | 20000          |
| = 5-color e     | 30000          |
| 14              | 50000          |
| Com             | 100000         |
|                 | 1000000        |
| U 📜 U           | 2500000        |

29 在 Acquisition Dashboard 視窗,確認採用 Low 流速。並依實驗需求自行選定「Stopping gate」及「Storage gate」。

#### 開始記錄資料

- 30 資料獲取過程中,請觀察 Global sheet1 中 PI-W/PI-A 圖形 P1 門圈選適當與否。如有 必要,可移動 P1 門位置。
- 31 將裝有 PI 螢光染色的 Sample\_001 樣品管裝入載樣埠。在瀏覽器中,確認綠色的獲 取指示()) 位於 "PI\_001"。可先單擊" Acquisition Dashboard"視窗上的" Acquire "鍵,待細胞開始在圖形上出現,並確認 P1 位置正確後,單擊" Acquisition Dashboard"視窗上的" Record "鍵。 記錄完 20,000 個細胞後,將樣品管從載樣埠上取下。
- 32 自動升冪試管名。在"Acquisition Dashboard"視窗上單擊"Next Tube",新建第 二個"Tube"。注意:此時新建的"Tube"自動被命名為"PI\_002"。

在瀏覽器中,確認綠色的獲取指示(IPI\_002"。將第二個樣品管裝入載 樣埠。可先單擊"Acquisition Dashboard"視窗上的"Acquire "鍵,待細胞開始在 圖形上出現,並確認 P1 位置正確後,再單擊"Record "鍵開始記錄。

33 重覆上述分析步驟,至分析完所有檢品。

#### 4.7 資料輸出

34 DNA 數據一般建議輸出原始資料,再用 ModFit LT Cell Cycle 分析軟體處理。用滑鼠 點擊 DNA\_001 檔夾,執行 File>>Export>>FCS files。

| 🛃 BD FACSDiva Software                                        |                                         |
|---------------------------------------------------------------|-----------------------------------------|
| File Edit Mew Experime                                        | nt Populations Worksheet                |
| 💾 Save 🛛 Ctrl+S                                               |                                         |
| Page Setup<br>Print Preview<br>Print Ctrl+P<br>Administration | d Display All                           |
| Export •                                                      | Experiments                             |
| FTP 🕨                                                         | FCS files                               |
| Log Out                                                       | Statistics                              |
| Quit                                                          | Worksheet Elements                      |
| ■ 040204     ■ 040204     ■ 040204     ■ a040204              | FTP Summary File<br>Experiment Template |

#### 35 選 FCS2.0 格式。

| Export Parameter<br>File Version<br>FCS2.0 C FCS3.0 |                       |
|-----------------------------------------------------|-----------------------|
| Parameter Table                                     |                       |
| Parameter                                           | Parameter Type        |
| FSC-H                                               | ⊙ Linear ⊂ Log ⊂ None |
| SSC-A                                               | € Linear ⊂ Log ⊂ None |
| PFA                                                 | ⊙ Linear ○ Log ○ None |
| PFM                                                 | 🕞 Linear 🧲 Log 🤇 None |
| Time                                                | 🖸 Linear 🧉 Log 🔿 None |

#### 36 選擇匯出路徑。

| 🖉 Save Export     |                                |
|-------------------|--------------------------------|
| Directory Path    |                                |
| D:\BDExport\FCS   |                                |
| Save              | cancel                         |
| Relative Dir Path | File Name                      |
| DNA\11-24-03_DNA\ | test samples_PBMC.fcs          |
| DNA\11-24-03_DNA\ | test samples_Tumor,2f,PBMC.fcs |
| DNA\11-24-03_DNA\ | test samples_Tumor.fcs         |

附註:Cell Cycle 分析 G0/1-S-G2/M 位相比例,請參考 ModFit LT 中文使用手册。

第五章、用 FACSDiva 分析數據

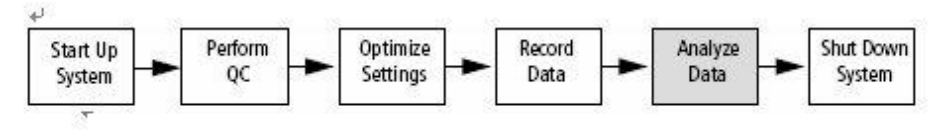

#### 啟動系統 進行品質管制 最優化設置 記錄資料 分析資料 關閉系統↔

在本練習中,可以學習如何使用 BD FACSDvia 軟體, 敍述了如何利用"Global sheet"作為分析範本來建立圖形、門、和統計結果來分析已記錄的資料。練習之後,你將會產生像本手冊的範例分析圖形。

- 一 為目標細胞群體設門。
- 建立統計結果。
- 進行分析物件的品質管制 (例如,確認"門"已合理設置完畢)。
- 如果需要,列印或輸出結果。

開啟電腦。在出現的密碼登錄框中,輸入BDIS,按Enter。

開啟 BD FACSDiva 軟體。在登錄對話框中,輸入使用者名稱及密碼。

| FACSDiva |                                          |  |  |  |  |  |
|----------|------------------------------------------|--|--|--|--|--|
| prtware  | User Name: & Austin Lin Password:  OK Qu |  |  |  |  |  |

#### 5.1 新建一實驗

從螢幕上方選擇 "Experiment>>New Experiment" 來新增實驗。
 並在隨後出現的「Experiment templates」方框中,選用「Blank
 Experiment」。

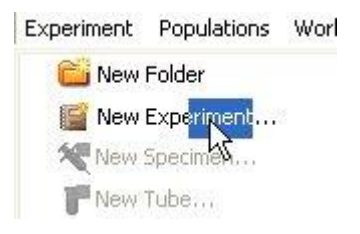

| General QC                        |                  |                       |
|-----------------------------------|------------------|-----------------------|
| Name                              | Date             | Name: Blank Experimen |
| Blank Experiment                  |                  |                       |
| Blank Experiment with Sample Tube | 12/19/05 4:50 PM |                       |
|                                   |                  |                       |
|                                   |                  |                       |

2 我們匯入範例檔案來練習雙色分析。從螢幕上方選擇 "File>>Import>>FCS Files"來匯入檔案。 檔案路徑在 D:/BD EXPORT/EXPERIMENT/6 Color gating,請匯入 133.fcs 檔案。如已有收集過 實驗數據,亦可依此程序練習分析你自己的檔案。

匯入完成後

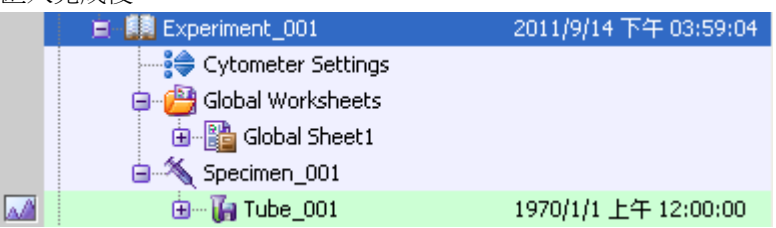

#### 5.2 新建"分析範本" Global Worksheet

3 在瀏覽器上方,按"New Global Worksheet"工具選項。並點選 Global Sheet2,重新命名 成"Analysis"。

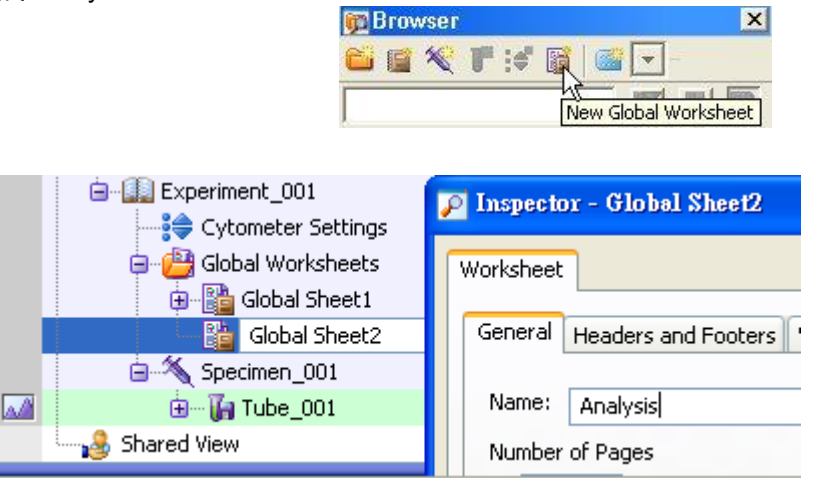

4 在 Analysis 範本點繪製兩個散點圖。(1) FSC-A vs SSC-A (2) FITC-A vs PE-A。以右鍵單擊 圖形坐標軸,可以修改圖形上的坐標參數。

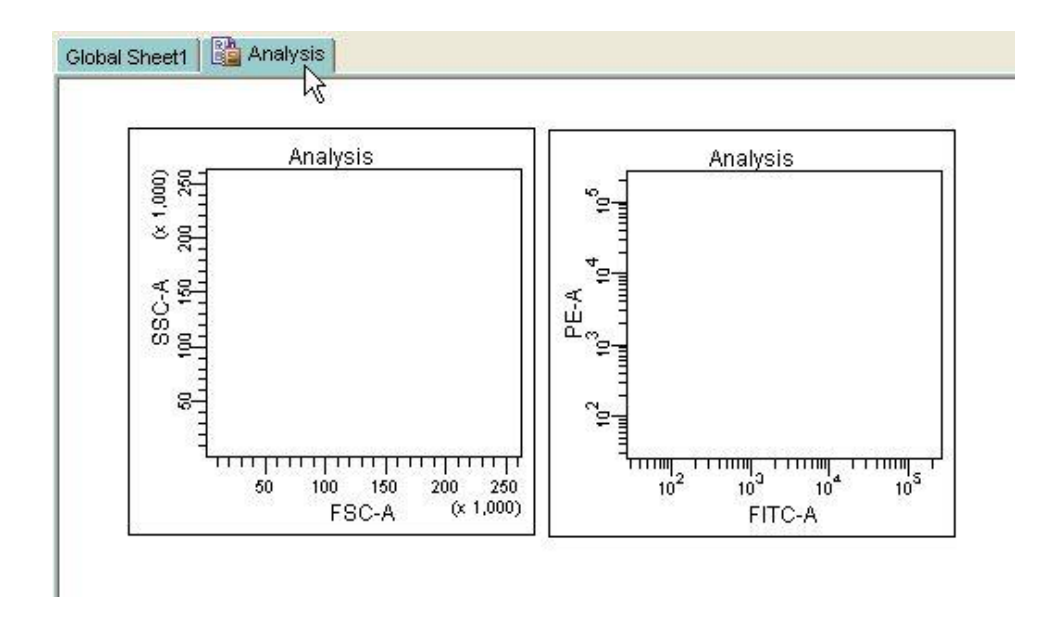

5 以滑鼠點擊 tube\_001 左側的指示箭頭, Analysis 面板上的散點圖上便會出現細胞分佈圖。

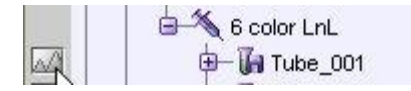

第一個圖形出現全灰圖形,是因為所選檔案中沒有 FSC-A 參數。以左鍵單擊圖形坐標軸,可以 修改圖形上的 X 坐標參數成 FSC-H,便會出現正常細胞分佈圖。

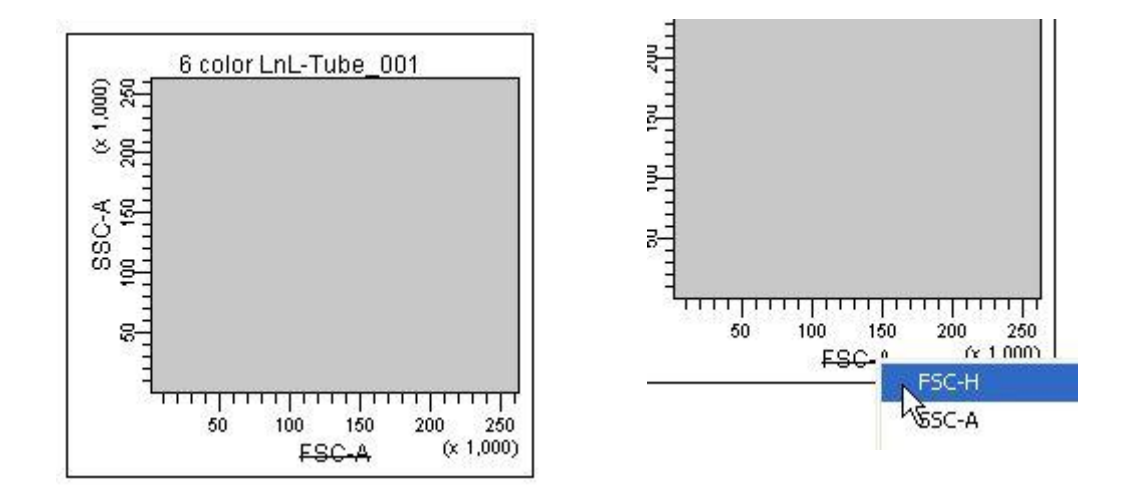

6 點擊螢幕上方 snap-to-gate 功能鈕,並在 FSC-A 對 SSC-A 圖上淋巴球位置上單擊一下, Diva 軟體會自動繪出該族群的輪廓,如下圖。

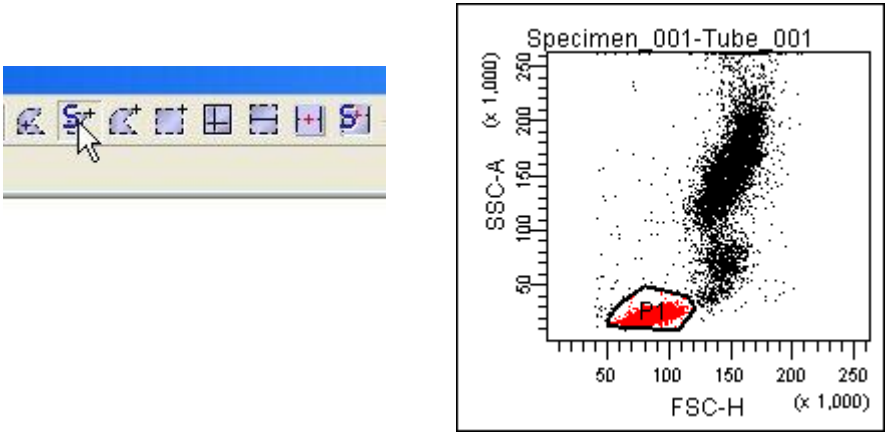

7 以滑鼠選 FITC-A 對 PE-A 圖,並在圖上空白處單擊右鍵,選擇「Show Populations」,再選「P1」。

| P                    |                           |        |
|----------------------|---------------------------|--------|
| 6 color LnL-Tube_001 | Show Population Hierarchy | Ctrl+G |
| °27                  | Create Statistics View    | Ctrl+R |
| All Events           | Show Populations          | •      |
|                      | Scale to Population       | ×      |
|                      | Show Gate                 | Þ      |

8 FITC-A 對 PE-A 圖現只呈現淋巴球 P1,如下圖。如需進一步統計,可利用螢幕上方四象限標記 工具,並在該圖劃出陰陽界限。

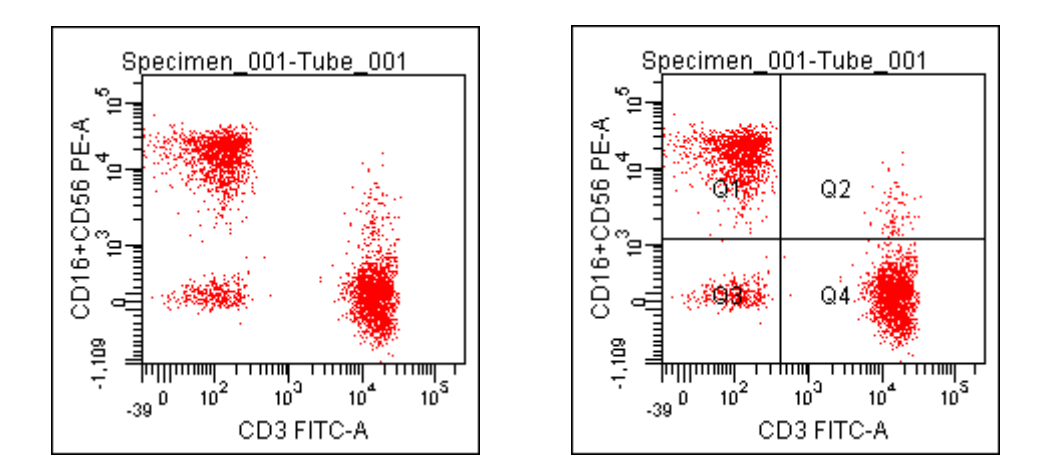

9 現在我們要產出上圖例的四象限統計,以滑鼠點擊該圖,並在圖上空白處,單擊右鍵選擇「Create statistics View」。

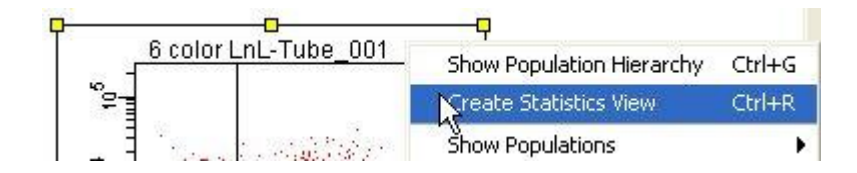

10 如需編輯統計產出項目,以滑鼠右擊統計表空白處,選「Edit Statistics View」。

| Experiment Name: | Experimen   | t_001        |            | 1                   |        |
|------------------|-------------|--------------|------------|---------------------|--------|
| Specimen Name:   | 6 color LnL |              |            | Edit Statistics Via | ew     |
| Tube Name:       | Tube_001    |              |            |                     |        |
| Record Date:     | Jan 1, 1970 | 0 12:00:00 A | M          | 💥 Čut               | Ctrl+X |
| \$OP:            |             |              |            | Сору                | Ctrl+C |
|                  |             |              | CD2 FITC-A | Delete              | Delete |
|                  |             | Of Develop   | bieren i   | March 1             |        |

11 選擇欲輸出統計的有意義族群,P1,Q1~4 勾選處在左前方格。

| er Populations Statistics |                |     |           |               |               |         |            |  |
|---------------------------|----------------|-----|-----------|---------------|---------------|---------|------------|--|
| Show<br>Population        | Populations    | All | Parent Na | I⊽<br>#Events | I⊽<br>%Parent | Grand P | ∏<br>%Tota |  |
| Г                         | All Events     |     |           | Γ             |               |         | Γ          |  |
| V                         | P1             |     |           | V             | V             |         |            |  |
| V                         | Q1             |     |           | V             | V             | Г       | Г          |  |
| V                         | Q2             |     |           | V             | V             | Γ       | Γ          |  |
| V                         | Q3             | Г   |           | ম             | 2             | Г       | Г          |  |
| V                         | Q4             |     |           | V             | V             |         | Π          |  |
|                           | Decimal Places |     |           |               | 1             | 1       | 1          |  |

12 在 Statistics 頁面可增刪輸出的項目及針對那些參數自由勾選。

| Parameters        | Г   |          |          | Г    |    | Г   | Г   |    |      |
|-------------------|-----|----------|----------|------|----|-----|-----|----|------|
| Parameters        | All | Median   | Geometri | Mean | CV | Max | Min | SD | Mode |
| FSC-H             |     |          |          |      |    |     |     |    |      |
| SSC-A             | Γ   |          |          | Γ    |    | Г   | Г   | Г  |      |
| CD2 FITC-A        |     |          |          | V    |    | Г   | Γ   |    |      |
| CD7 PE-A          | Г   | <b>E</b> |          | V    |    | Г   | Г   | Г  |      |
| CD3 PerCP-Cy5-5-A | Γ   |          |          |      |    | Г   | Π   |    |      |
| CD4 PE-Cy7-A      | Г   | <b>E</b> |          | Γ    |    | Г   | Г   | Г  |      |
| CD5 APC-A         | Γ   |          |          |      |    | Г   | Γ   |    |      |
| CD8 APC-Cy7-A     | Г   |          |          | Г    |    | Г   | Г   | Г  |      |
| FSC-A (disabled)  |     |          | F        |      | Γ. | Г   |     | Г  | F    |
| Time              | Г   | Г        | Г        | Γ    | Г  | Г   | Г   | Г  |      |
| Decimal Places    | 0   | 0        | 0        | 0    | 1  | 0   | 0   | 0  | 0    |

#### 5.3 列印結果

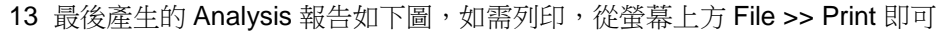

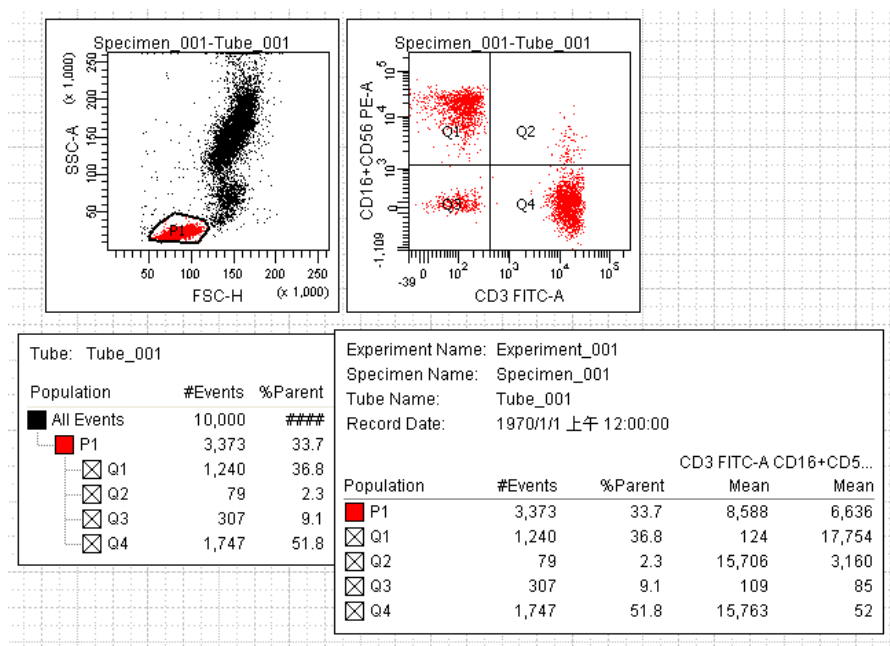

#### 5.4 輸出統計值

14 輸出統計值到 CSV 檔。先點選欲輸出統計值表,選擇 File >> Export >> statistics...。

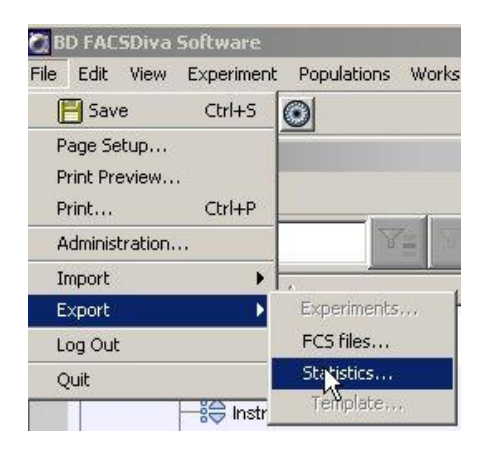

15 在出現的對話框中,鍵入適當檔名,如 test1,按 Save。

| Save in:    |                      | <b>T</b> | k 🕬 🛄 🛛 |
|-------------|----------------------|----------|---------|
| à           | austin 🔋 test1       |          |         |
|             | austin2 Kg           |          |         |
| My Recent D | File name: test1.csv |          | Save    |

#### 5.5 輸出圖譜

- 16 如需輸出圖像檔,可先選到適當檔案,然後可按著 Shift 鍵,然後以滑鼠連續點選有意輸出的圖 譜。
- 17 選完圖譜後,執行 File >> Export >> Worksheet Elements。

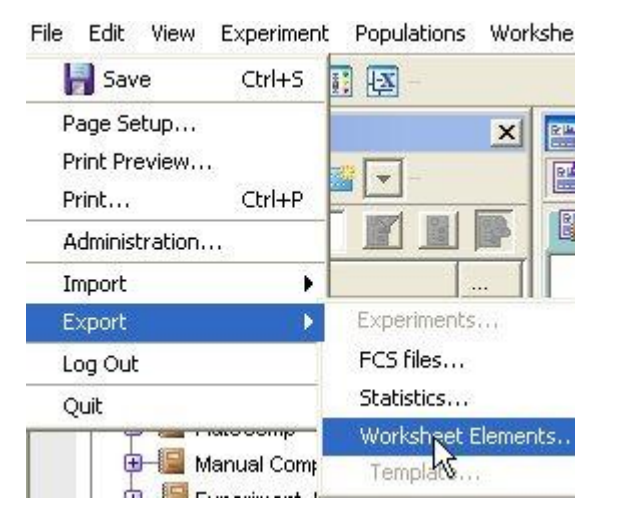

18 在出現的方框中,指定輸出路徑或接 受預設路徑後,按 Export。

| D:\BDExportWVorksheet |                       | Brow                  |
|-----------------------|-----------------------|-----------------------|
|                       | Export                | ] a                   |
|                       | D:\BDExport\Worksheet | D:VBDExportWVorksheet |

#### 5.6 批次分析

- 19 您必須很快掃讀整圖實驗,檢查您的圖形,看細胞群體級別是否適當、確認 "P1 門"是否已設置妥當,細胞群體是否正確、並確認需要輸出的統計結果項目。
- 20 選定欲進行批次分析的實驗或檢體,然後在 Inspector 方框中,選「Analysis」當範本。

| 🔋 🚊 📉 6 color LnL 🔥 |
|---------------------|
| 🕀 🖟 Tube_001        |
| 🕀 🕞 Tube_002        |
| 🖶 🕞 Tube_003        |
| 🖮 🖟 Tube_004        |

| pecimen     | (eywords      |
|-------------|---------------|
| Name:       | 6 color LnL   |
| Collected:  |               |
| Global Shee | t 🔽           |
|             |               |
|             | Global Sheet1 |

21 以滑鼠右 6 Color LnL,然後選「Batch Analysis」,並在出現的方框中選擇要不要 Print,要不要 Statistics,並指定存檔路徑如下圖。然後按 START。

| Batch Analysis          | 6 color LnL<br>→ J Tube_001<br>→ J Tube_002<br>→ J Tube_003<br>→ J Tube_004<br>xperiment_dna<br>tanual Comp<br>ad View | 1/<br>1/<br>1/<br>1/<br>1/<br>2/ | Cut<br>Copy<br>Paste<br>Paste<br>Paste With Data<br>Delete<br>Rename<br>Duplicate Without Data<br>Batch Analysis<br>Wew Tube |
|-------------------------|----------------------------------------------------------------------------------------------------|----------------------------------|----------------------------------------------------------------------------------------------------|
| 💽 Auto                  | Output To Printer                                                                                                    | V                                | ] Statistics                                                                                                    |
| View Time: 0 🔽          | 🔽 Save as PDF                                                                                                    |                                  | Freeze Biexponential Scales                                                                                                  |
| 🔘 Manual                | Add Report                                                                                                    |                                  | Use Preferred Global Worksheet                                                                                               |
| PDF Filename: >sktop    | \Batch_Analysis_14092                                                                                                  | 01116:                           | 1928.pdf Browse View PDF                                                                                                    |
| Export Filename: >sktop | \Batch_Analysis_14092                                                                                                  | 01116:                           | 1928.csv Browse                                                                                                    |
| Status:                 |                                                                                                    | 0%                               |                                                                                                    |
|                         | Start                                                                                                    | <u>P</u>                         | ause Co <u>n</u> tinue <b>Close</b>                                                                                          |

#### 程式完成通知

| Í | Betch Analysis Complete                                                                                                    |
|---|----------------------------------------------------------------------------------------------------|
|   | The batch processing is finished.<br>Worksheet PDF output to "C:\Documents and Settings\10071750\Desktop\Batch_Analysis_14092011162633.pdf".<br>Statistics output to "C:\Documents and Settings\10071750\Desktop\Batch_Analysis_14092011162633.csv". |
|   | OK                                                                                                    |

#### 5.7 Log Out 退出軟體

22 在瀏覽器中關閉所有實驗,以滑鼠點擊實驗檔夾前的「-」號即可。FACSDiva 軟體會自動儲存所 有變更。

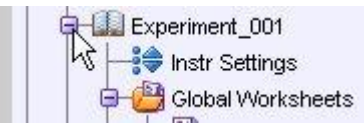

23 從螢幕上方執行 File >> Quit 或 File >> Log Out, 並在隨後出現的方框中選 Quit 便可離開軟體。

| File   | Edit     | View     | Experiment |  |
|--------|----------|----------|------------|--|
|        | Sav      | e        | Ctrl+S     |  |
| P      | age Se   | tup      |            |  |
| P      | rint Pre | eview    |            |  |
| Print  |          |          | Ctrl+P     |  |
| A      | dminis   | tration. | .u.        |  |
| I      | mport    |          | ۱.         |  |
| Export |          |          | •          |  |
| L      | og Out   |          |            |  |
| Ç      | uit      |          | *          |  |

#### 5.8 用微軟 Excel 讀取已輸出統計表

25 執行 Excel。程式集 >> Microsoft Excel。

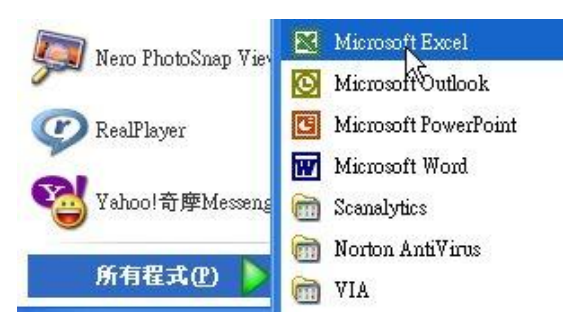

26 執行開啟舊檔,並在已知的路徑中 D:\BD Export\Statistic 尋找有意義的 CSV 檔。

| 當案類型(I): | 所有 Microsoft Excel 檔案                                                        |   | - |
|----------|------------------------------------------------------------------------------|---|---|
|          | 所有檔案<br>所有 Microsoft Excel 檔案<br>Microsoft Excel 檔案<br>Web 畫面<br>文字檔案<br>査詞檔 | Ą |   |

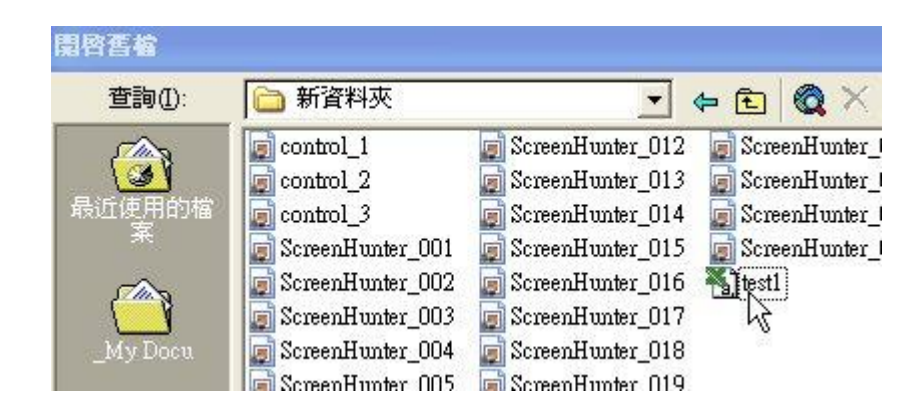

27 以分隔符號號,選取下一步。

| 匯入字串精靈 - 步骤                                        | 3之1                                       |
|----------------------------------------------------|-------------------------------------------|
| 字串剖析精靈判定資料<br>若一切設定無誤,諸淡                           | 料類型為 固定欄寬。<br>選取 [下一步] ,或選取適當的資料類別。       |
| <ul> <li>請選取最適合剖析您</li> <li>● 分隔符號(型) =</li> </ul> | 题的資料的檔案類型:<br>- 用分欄字元,如逗號或 TAB 鍵區分每一個欄位 。 |
| ○ 固定寬峻(W) -                                        | - 每個欄位固定寬度,欄位間以空格區分。                      |

30 完成圖。可進一步處理繪圖。

|   | Α         | В           | С         | D              | E    | F          | G         |
|---|-----------|-------------|-----------|----------------|------|------------|-----------|
| 1 | Experimen | Specimen 1  | Tube Name | Record Date    | \$OP | P1 #Events | P1 %Paren |
| 2 | Experimen | 6 color LnI | Tube_001  | 1970/1/1 00:00 |      | 1941       | 19.4      |
| 3 | Experimen | 6 color LnI | Tube_002  | 1970/1/1 00:00 |      | 2228       | 22.3      |
| 4 | Experimen | 6 color LnI | Tube_003  | 1970/1/1 00:00 |      | 2418       | 24.2      |
| 5 | Experimen | 6 color LnI | Tube_004  | 1970/1/1 00:00 |      | 2289       | 22.9      |
| 6 |           |             |           |                |      |            |           |

#### 附錄一、常用螢光染劑 (PMTs 以標準 4-2 規格為例)

| 測量參數                  | 螢光染劑                   | 吸光波長(nm)       | 螢光波長(nm)      |
|-----------------------|------------------------|----------------|---------------|
| 標示抗體用染劑               | Fluorescein, FITC      | 490            | 520 (Blue E)  |
|                       | Phycoerythrin-R, PE    | 495            | 578 (Blue D)  |
|                       | Peridinin-chlorophyll, | 490            | 677 (Blue B)  |
|                       | PerCP                  |                |               |
|                       | PerCP-Cy5.5            | 490            | (Blue B)      |
|                       | Cy-Chrome              | 495            | 670 (Blue B)  |
|                       | PE-Texas Red           | 495            | 620 (B or D)  |
|                       | PE-Cy5                 | 495            | 670 (Blue B)  |
|                       | PE-Cy7                 | 490            | 781 (Blue A)  |
|                       | Allophycocyanine       | 650            | 660 (Red C)   |
|                       | APC-Cy7                | 650            | 781 (Red A)   |
| 核酸含量分析                | Ethidium Bromide       | 510 (+ds DNA)  | 595 (Blue D)  |
|                       | Propidium Iodide       | 536 (+ds DNA)  | 623 (B or D)  |
|                       | Acridine Orange        | 480 (+ DNA)    | 520 (Blue E)  |
|                       |                        | 440-70 (+ RNA) | 650 (Blue B)  |
|                       | Thiazole Orange        | 509 (+ RNA)    | 533 (Blue E)  |
| 細胞 Viability          | Propidium Iodide       | 536            | 623(B or D)   |
|                       | YOPRO-1                | 480            | 515 (Blue E)  |
|                       | Acridine Orange        | 480            | 520 (Blue E)  |
|                       | 7-AAD                  | 488            | 670 (Blue B)  |
| 細胞膜電位                 | DiO-C6 (3)             | 485            | 510 (Blue E)  |
| Mitochondrial         | Rhodamine 123          | 485            | 546 (Blue E)  |
| 膜電位                   |                        |                |               |
| 細胞內 pH 值              | BCECF-AM               | 488            | Ratio 520/620 |
|                       | SNARF1-AM              | 514            | Ratio 587/640 |
| 細胞内鈣濃度                | Fluo4-AM               | 488            | 528 (Blue E)  |
|                       | Calcium Green-1        | 488            | 530 (Blue E)  |
|                       | Fura Red               | 488            | 660 (Blue B)  |
| H2O2 sensitive        | Dihydrorhodamine 123   | 505            | 534 (Blue E)  |
|                       | DCFH-DA                | 505            | 535 (Blue E)  |
| O2- radical sensitive | Hydroethidine          | 505            | 600 (Blue D)  |
| Esterase sensitive    | Fluorescein -DA        | 495            | 525 (Blue E)  |

| 雷射                                          | 波長      | 最小功率 | 常用螢光染料                  |
|---------------------------------------------|---------|------|-------------------------|
|                                             | (nm)    | (mW) |                         |
| Coherent <sup>R</sup> Sapphire <sup>™</sup> | 488(藍色) | ) 20 | FITC, PE, PE-Texas Red, |
| 固態                                          |         |      | PerCP, PerCP-Cy5.5,     |
|                                             |         |      | PE-Cy7, PI              |
| JDS Uniphase <sup>™</sup> HeNe              | 633(紅色) | ) 17 | APC, APC-Cy7            |
| 氣冷式                                         |         |      |                         |
| Point Source iFlex2000                      | 405(紫色  | ) 30 | Pacific Blue, AmCyan    |
|                                             |         | ·    | , - <b>,</b>            |

### 附錄二、Optical Configurations

雷射光源及對應接收器螢光波長表 (圖示 4-2-2 規格):

|           | PMT        | LP Filter     | BP or LP Filters | Fluorochromes |
|-----------|------------|---------------|------------------|---------------|
|           | Position   | ( <b>nm</b> ) | (nm)             |               |
| 488 Laser | Blue A:    | 735           | 780/60           | PE-Cy7        |
|           | Blue B:    | 655           | 670LP            | PerCP,        |
|           |            |               |                  | PerCP-Cy5.5   |
|           | Blue C:    | 610           | Blank filter     | N.A           |
|           | Blue D:    | 556           | 585/42           | PE            |
|           | Blue E:    | 502           | 530/30           | FITC          |
|           | Blue F:    | Blank filter  | 488/10           | SSC           |
|           |            |               |                  |               |
| 633 Laser | Red A:     | 735           | 780/60           | APC-Cy7       |
|           | Red B:     | 685           | Blank filter     | N.A           |
|           | Red C:     | Blank filter  | 660/20           | APC           |
|           |            |               |                  |               |
| 405 Laser | Viiolet A: | 502           | 510/50           | AmCyan        |
|           | Violet B:  | Blank filter  | 450/50           | Pacific blue  |
|           |            |               |                  |               |

|           | РМТ      | LP Filter    | BP or LP Filters | Fluorochromes   |
|-----------|----------|--------------|------------------|-----------------|
|           | Position | ( nm )       | (nm)             |                 |
| 488 Laser | Blue A:  | 735          | 780/60           | PE-Cy7          |
|           | Blue B:  | 655          | 670LP            | PerCP,          |
|           |          |              |                  | PerCP-Cy5.5     |
|           | Blue C:  | 610          | 616/23           | PE-Texas Red    |
|           | Blue D:  | 556          | 585/42           | PE              |
|           | Blue E:  | 502          | 530/30           | FITC            |
|           | Blue F:  | Blank filter | 488/10           | SSC             |
|           |          |              |                  |                 |
| 633 Laser | Red A:   | 735          | 780/60           | APC-Cy7         |
|           | Red B:   | 685          | 712/21           | Alexa Fluor-700 |
|           | Red C:   | Blank filter | 660/20           | APC             |

雷射光源及對應接收器螢光波長表 (圖示 5-3 規格):